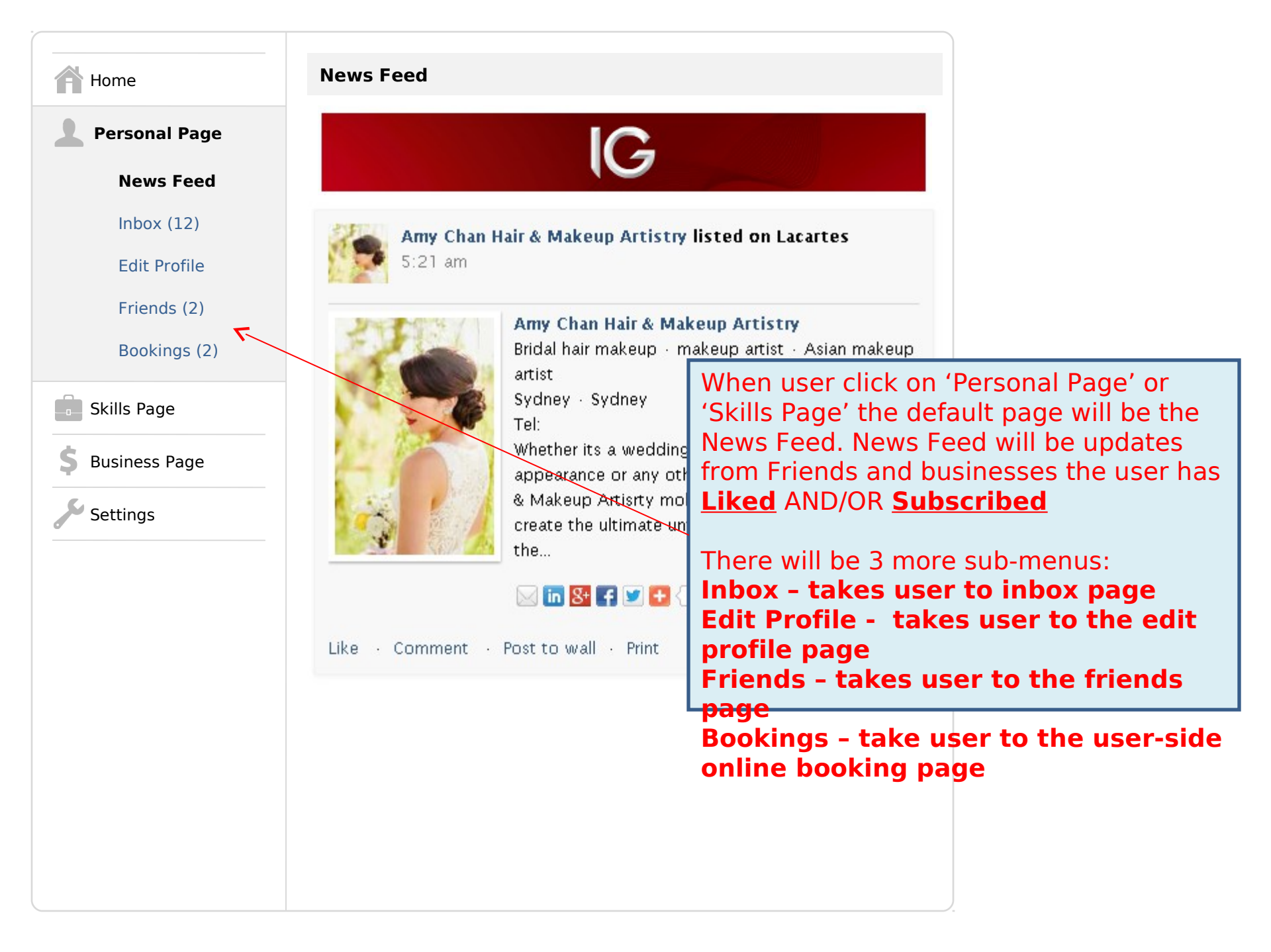

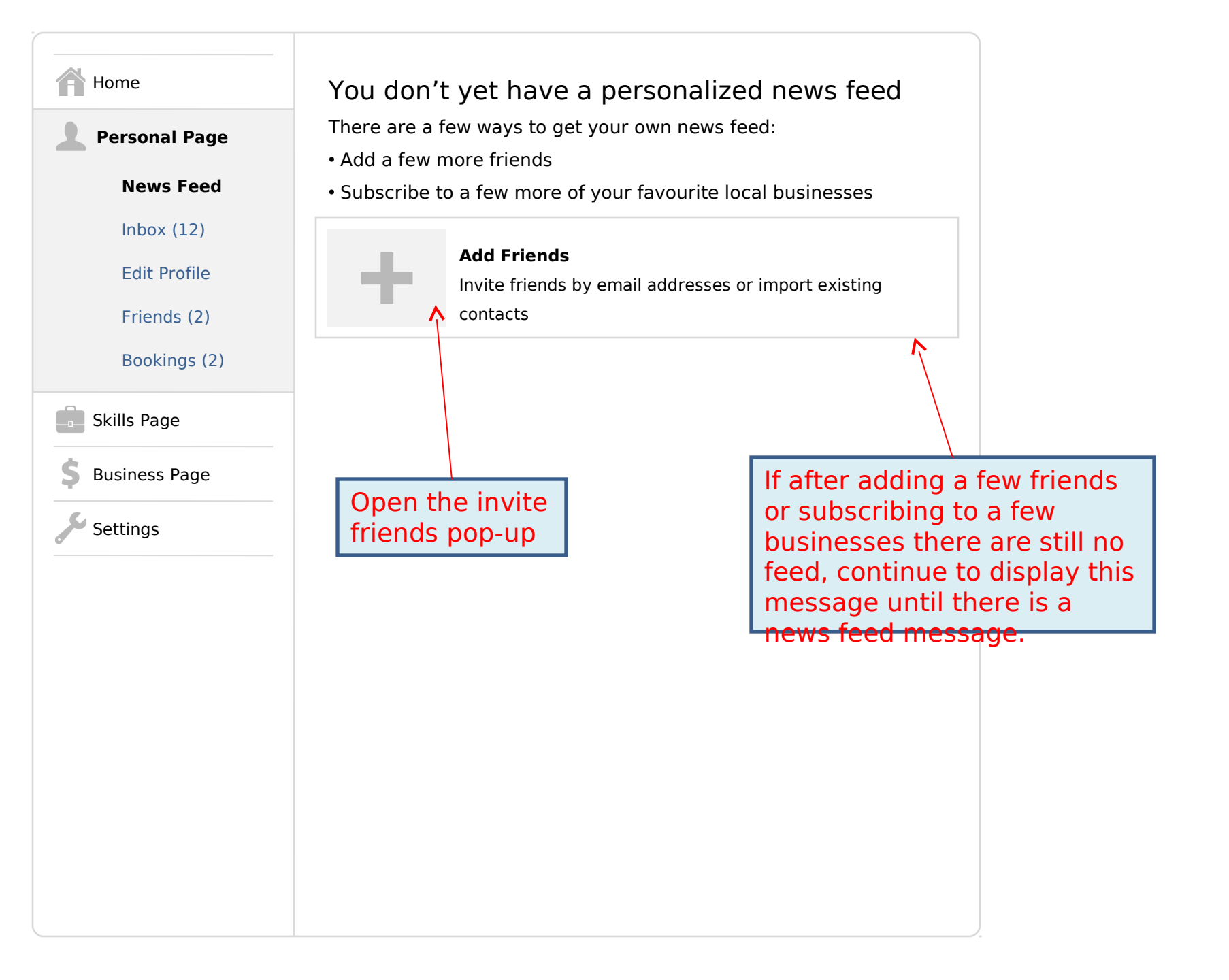

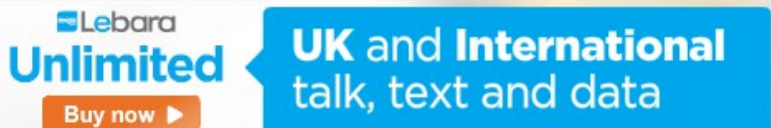

for 30 days

from

Mobiles and landlines

Fair use policy applies.

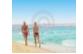

## Full Name (Personal Page Admin)

| Inbox 🗢                |                                                                 |              |
|------------------------|-----------------------------------------------------------------|--------------|
| All Messages           | 1 - 20 of 38 Messages Previous                                  | <u>Next</u>  |
| L Friend Group         | Subject Text up to 25 char                                      |              |
| L Friend Group         | John Smith                                                      |              |
| Others                 | Up to 20 words from message text                                |              |
|                        | My-pic.jpg (25kb)                                               |              |
|                        | My-job-resume.doc (2kb)                                         | Google       |
| Google                 | 14 February 2013, 12:30pm   <u>Report Abuse</u>   <u>Delete</u> | skyscraper   |
| On personal inbox,     | Subject Text up to 25 char                                      | TEXT ad unit |
| the 'All Messages'     | John Smith                                                      |              |
| section will display   | Up to 20 words from message text                                |              |
| ALL messages.          | My-pic.jpg (25kb)                                               |              |
| IF user has friend     | My-job-resume.doc (2kb)                                         |              |
| groups then he can     | 14 February 2013, 12:30pm   <u>Report Abuse</u>   <u>Delete</u> |              |
| view lists of filtered |                                                                 |              |
| messages.              |                                                                 |              |

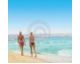

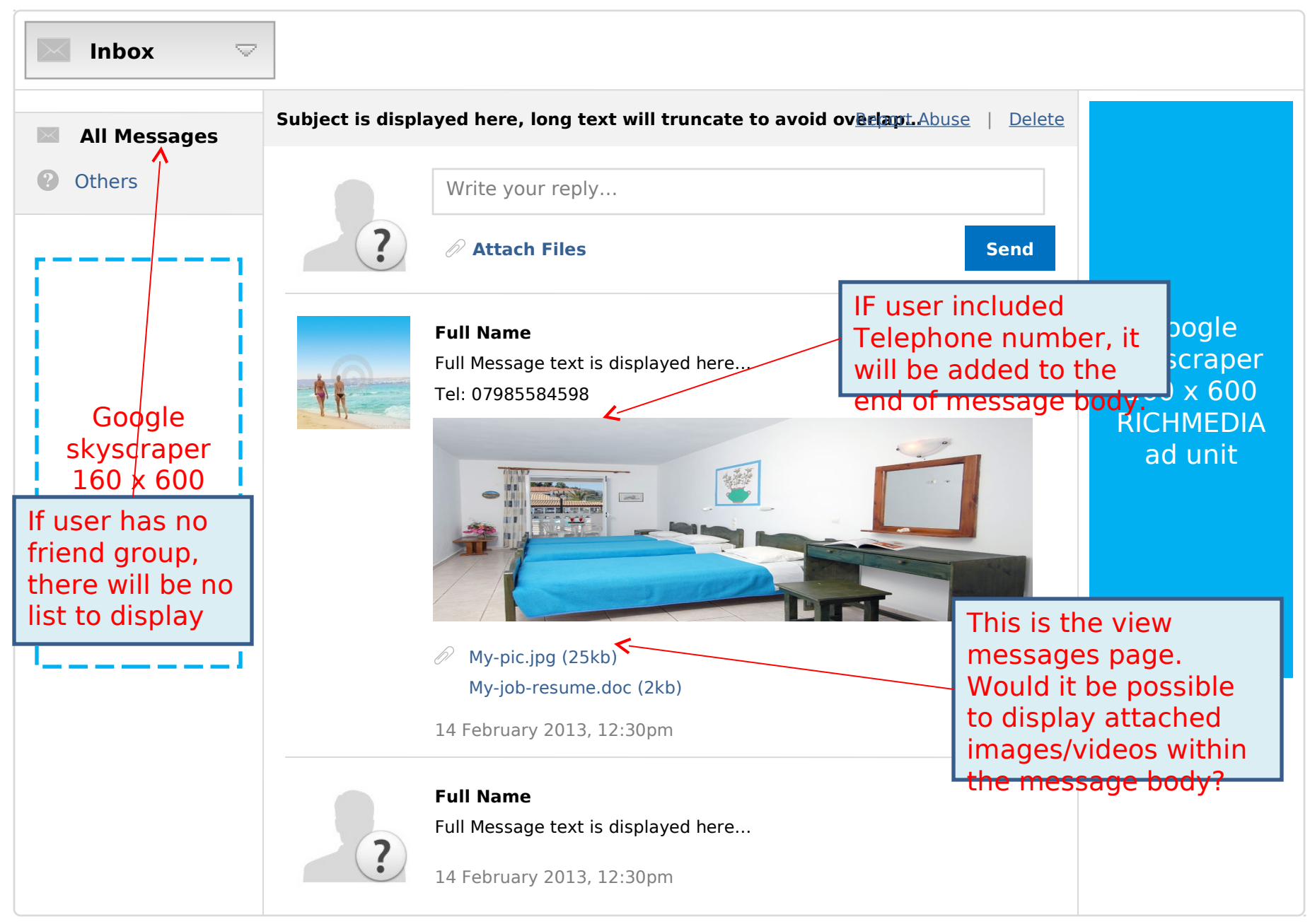

**UK** and **International** talk, text and data

D

or 30 days

Mobiles and landlines

Fair use policy applies.

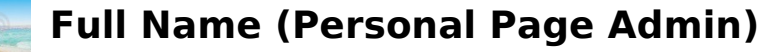

Unlimited

Buy now 🕨

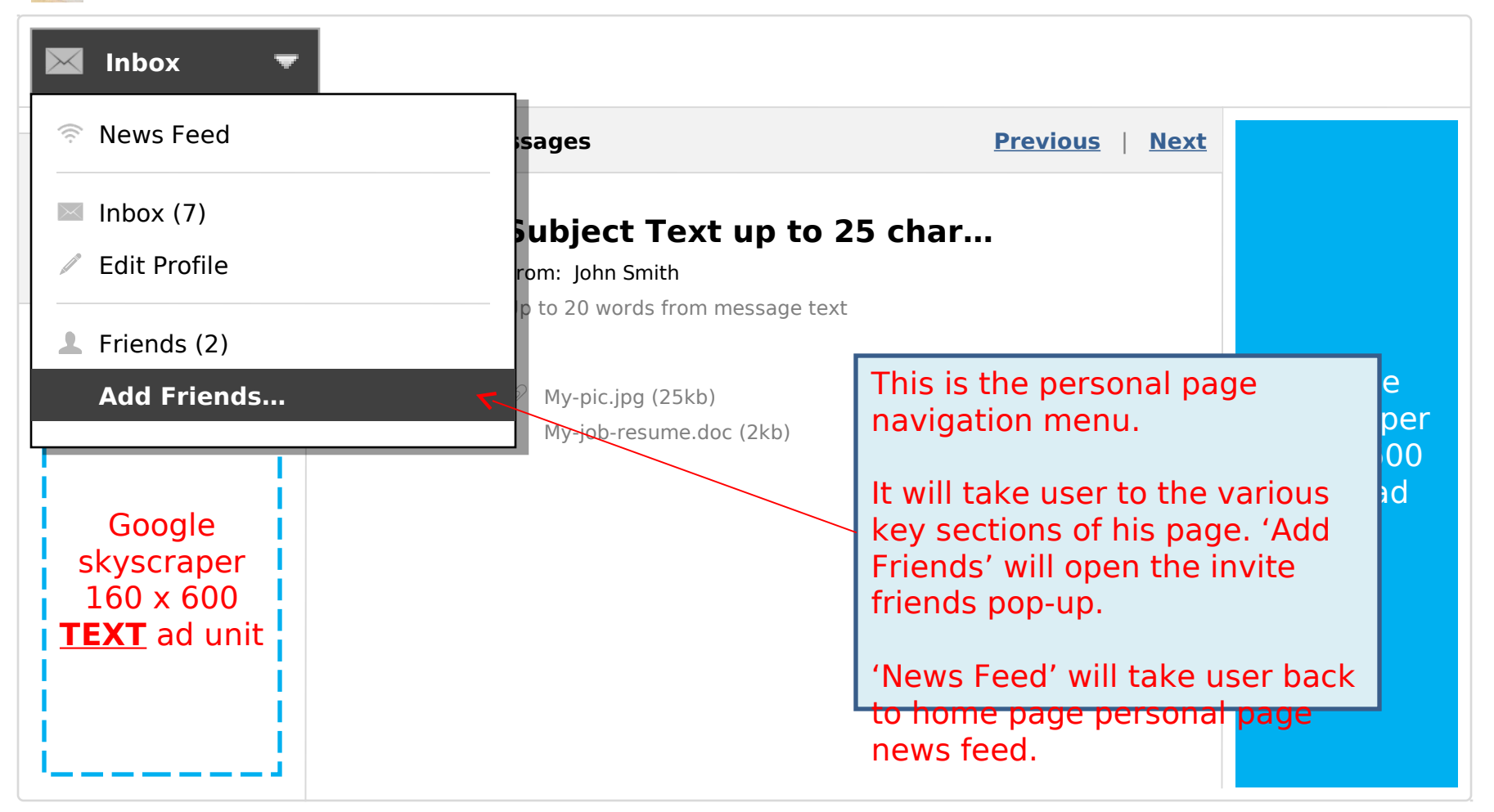

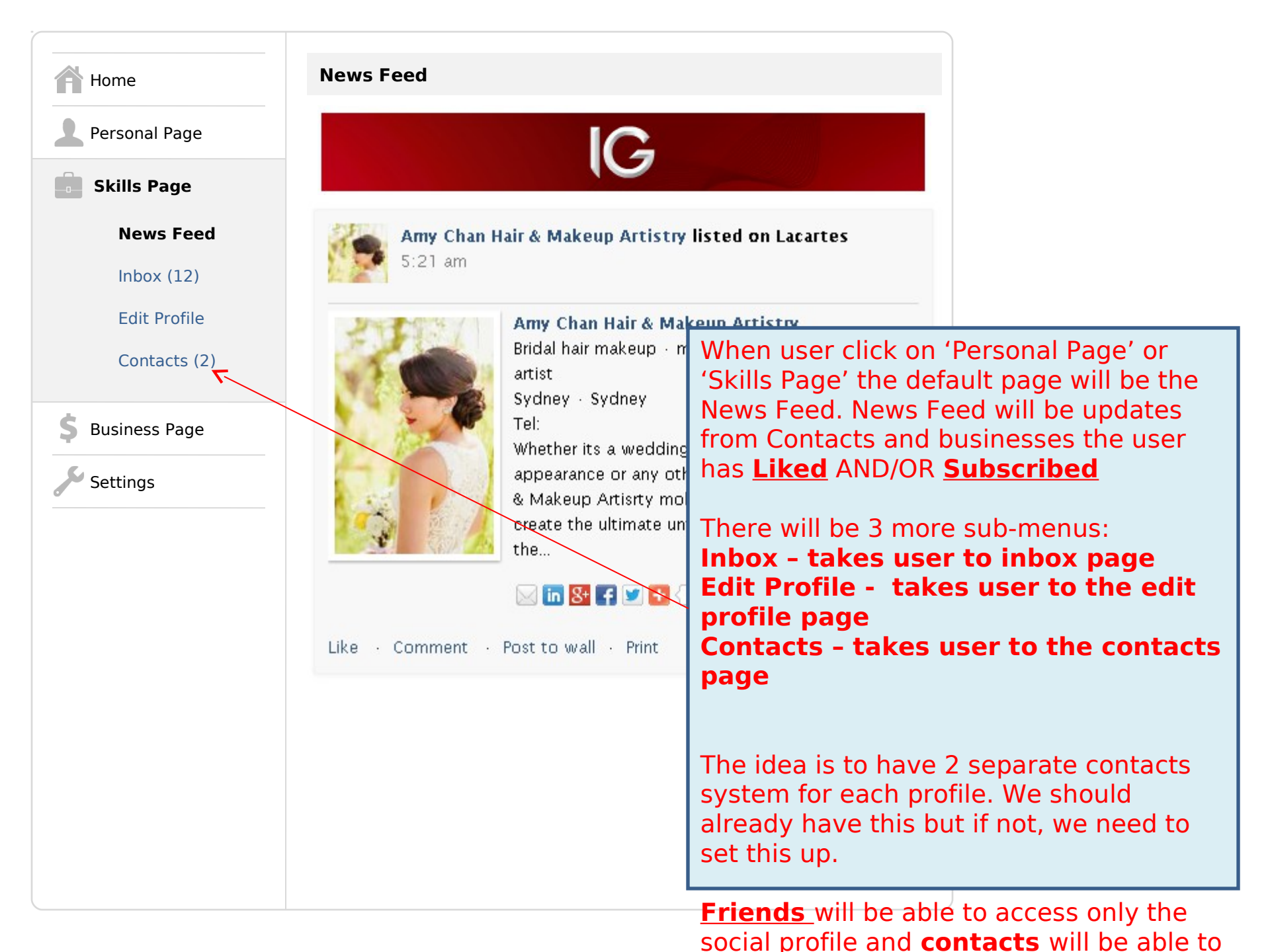

| Home                    | You don't yet have your own professional news                                                                                                    |
|-------------------------|----------------------------------------------------------------------------------------------------|
| Personal Page           | feed                                                                                                    |
| Skills Page             | There are a few ways to get your own news feed:<br>• Add a few contacts                                                                                                    |
| News Feed               | Subscribe to a few of your favourite local businesses                                                                                                    |
| Inbox (12)              | • Set up your job alert                                                                                                    |
| Edit Profile            | Add Contacts                                                                                                    |
| Contacts (2)            | Invite contacts by email addresses or import existing contacts                                                                                                    |
| <b>\$</b> Business Page |                                                                                                    |
| Settings                |                                                                                                    |
|                         | Open invite contacts pop-up.                                                                                                    |
|                         | Let me know if we have a separate invitation email<br>template for professional contacts. If not, we need to<br>create one.                                                                                                    |
|                         | We might also need to add the 'contacts' system to<br>skills page, which will be like an internal linkedin<br>network so user can connect with other<br>professionals. Let me know if you'd like to discuss in<br>more details. |

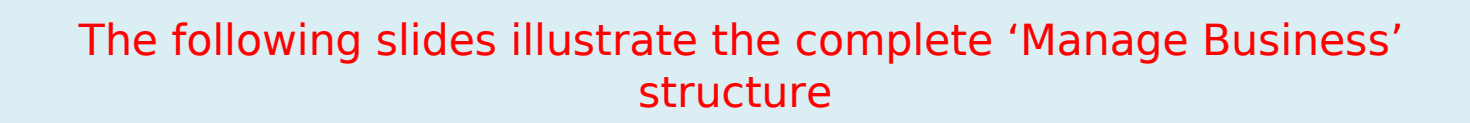

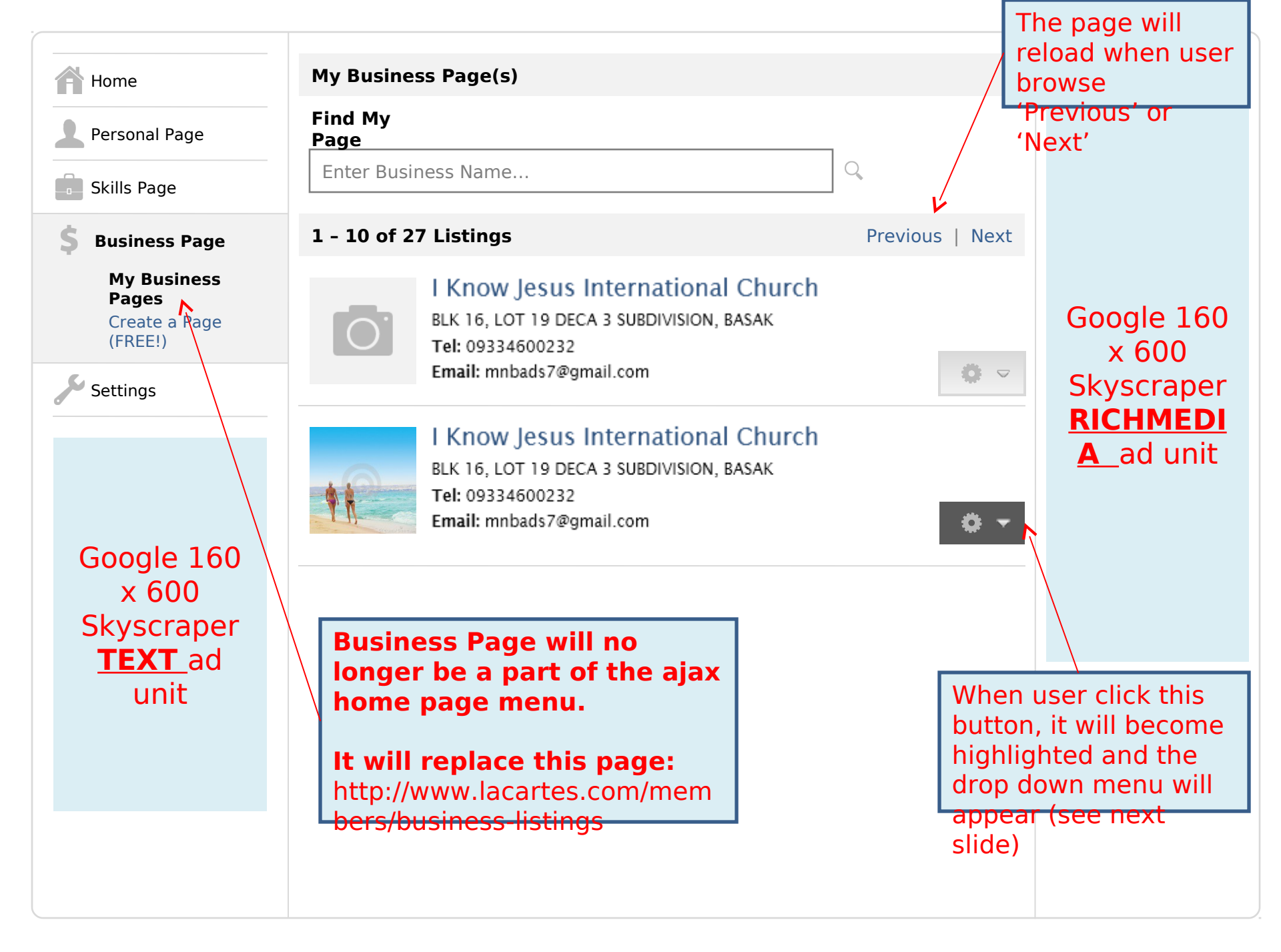

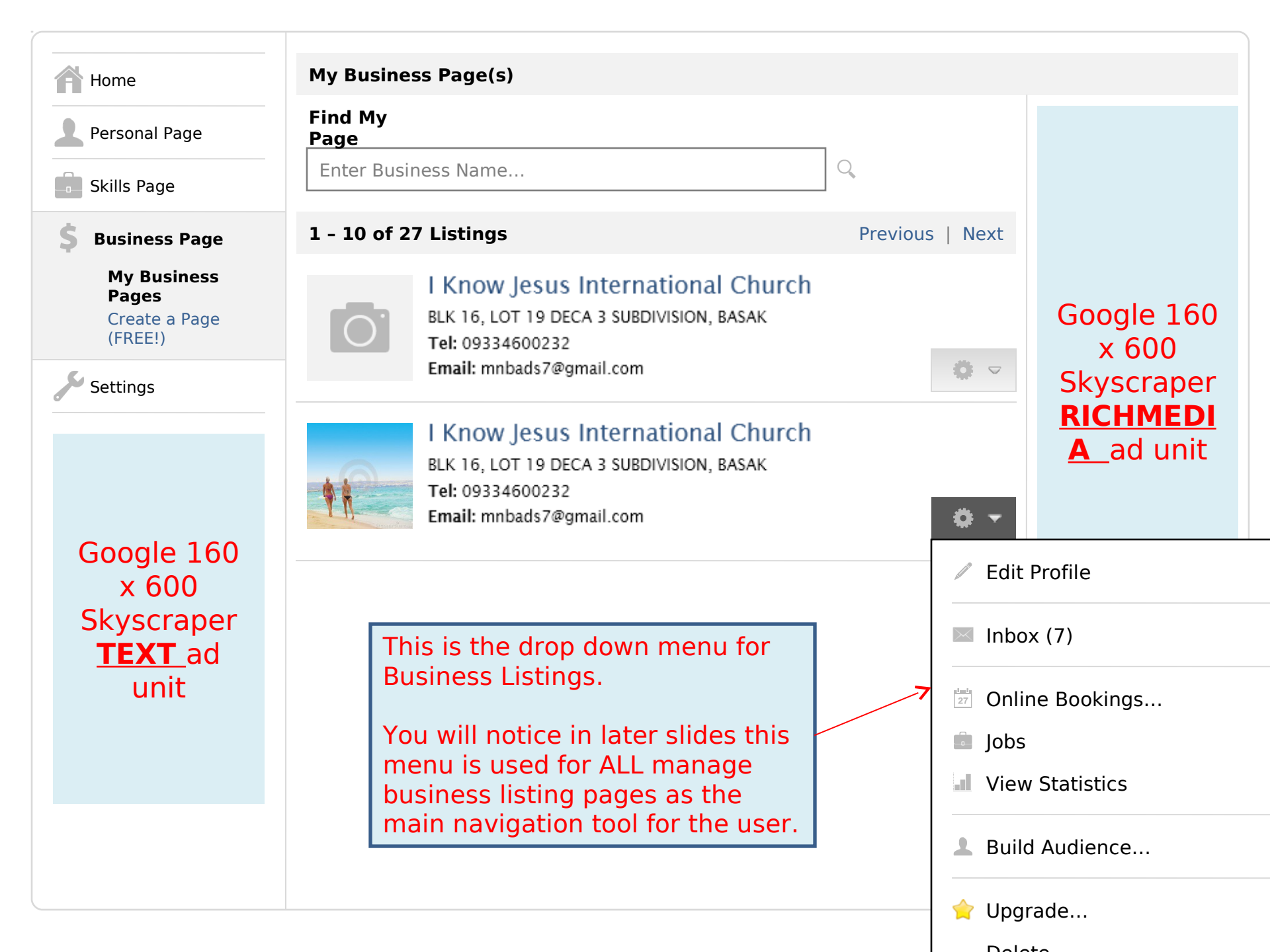

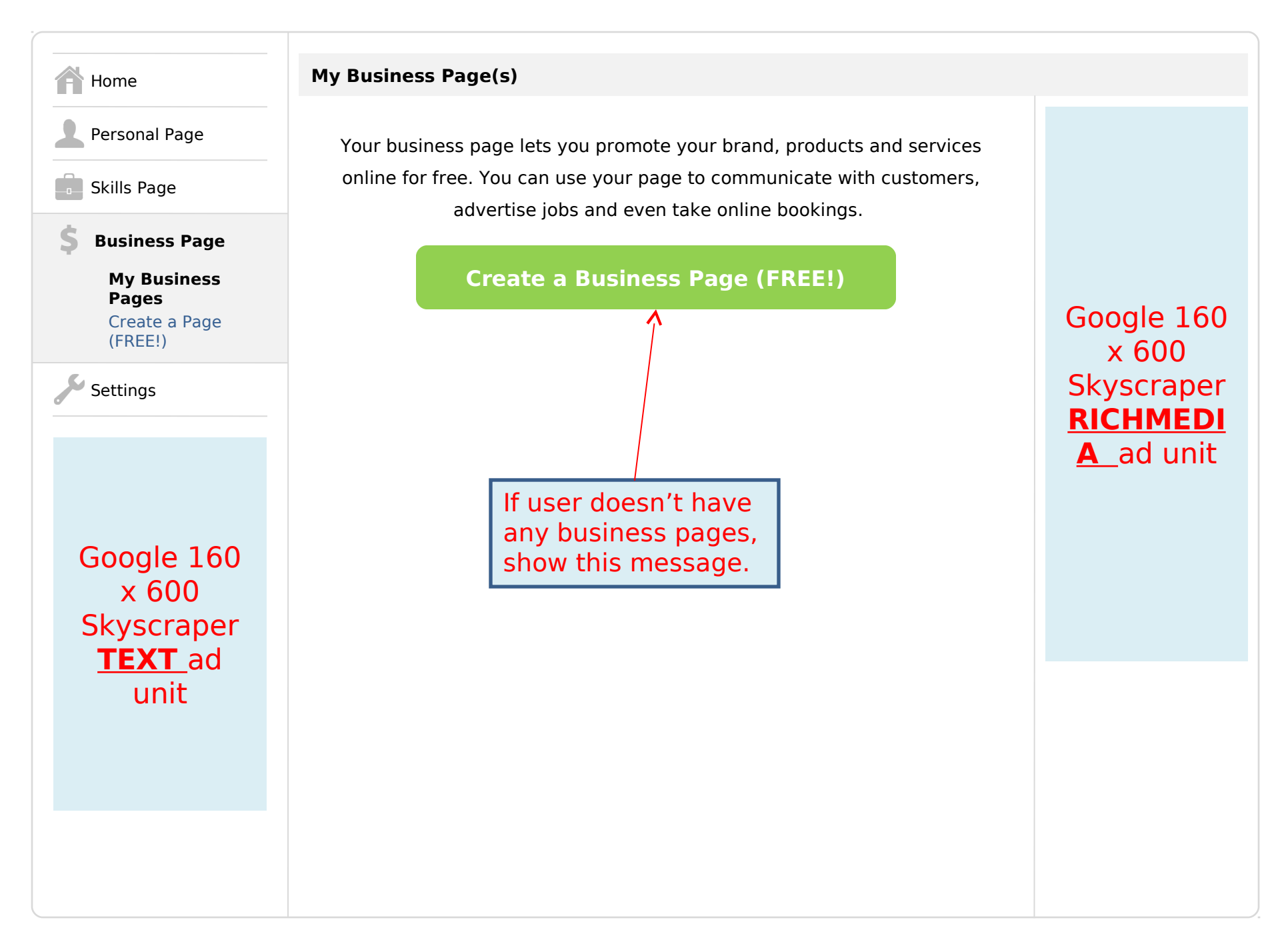

The following slides will illustrate the following <u>6</u> components within the business management system:

- 1.Edit Profile
- 2.Inbox
- 3.Jobs
- 4.Buttons (option under Build Audience)
- 5.Statistics
- 6.Bookings

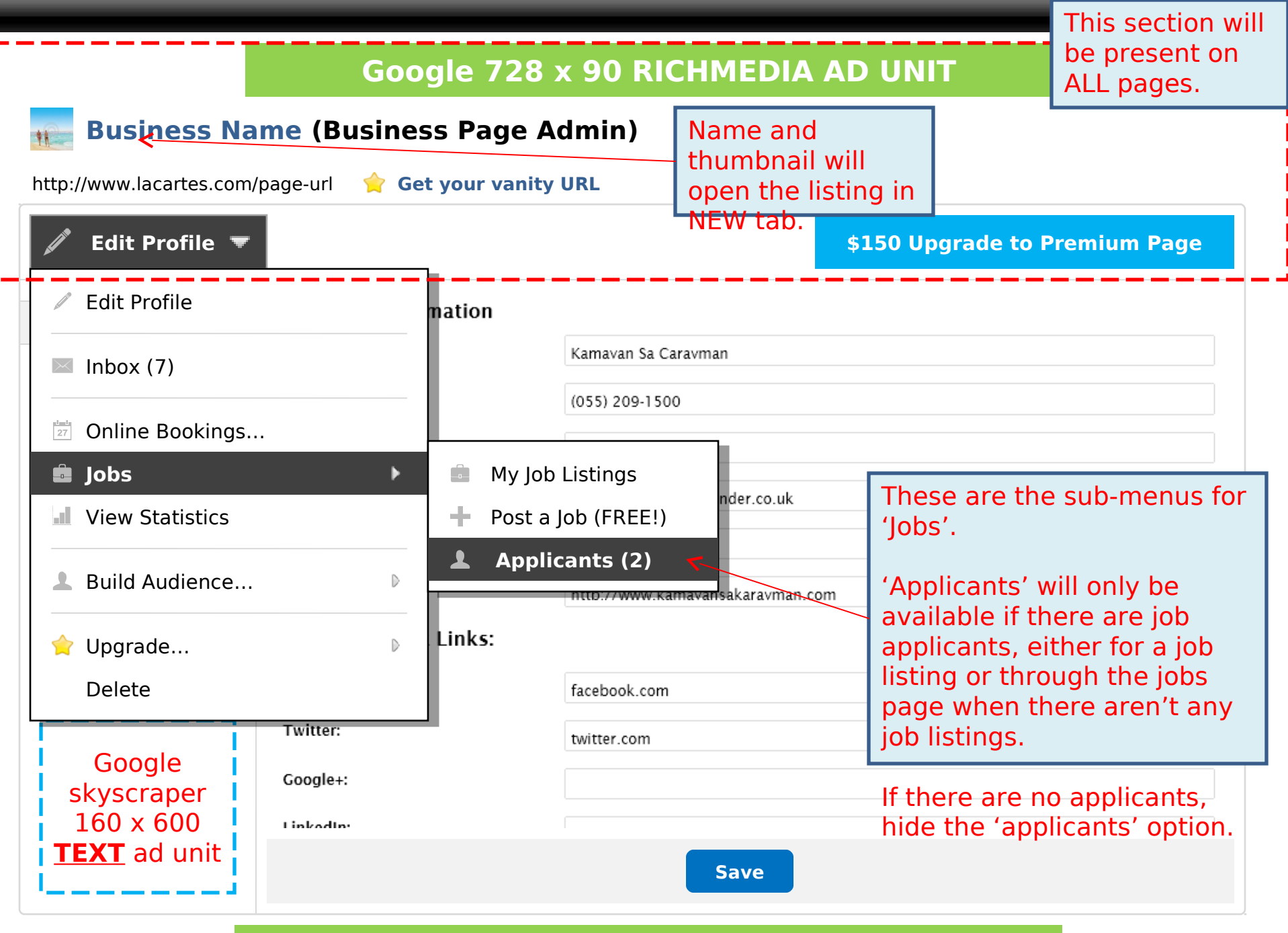

## **Google 728 x 90 RICHMEDIA AD UNIT**

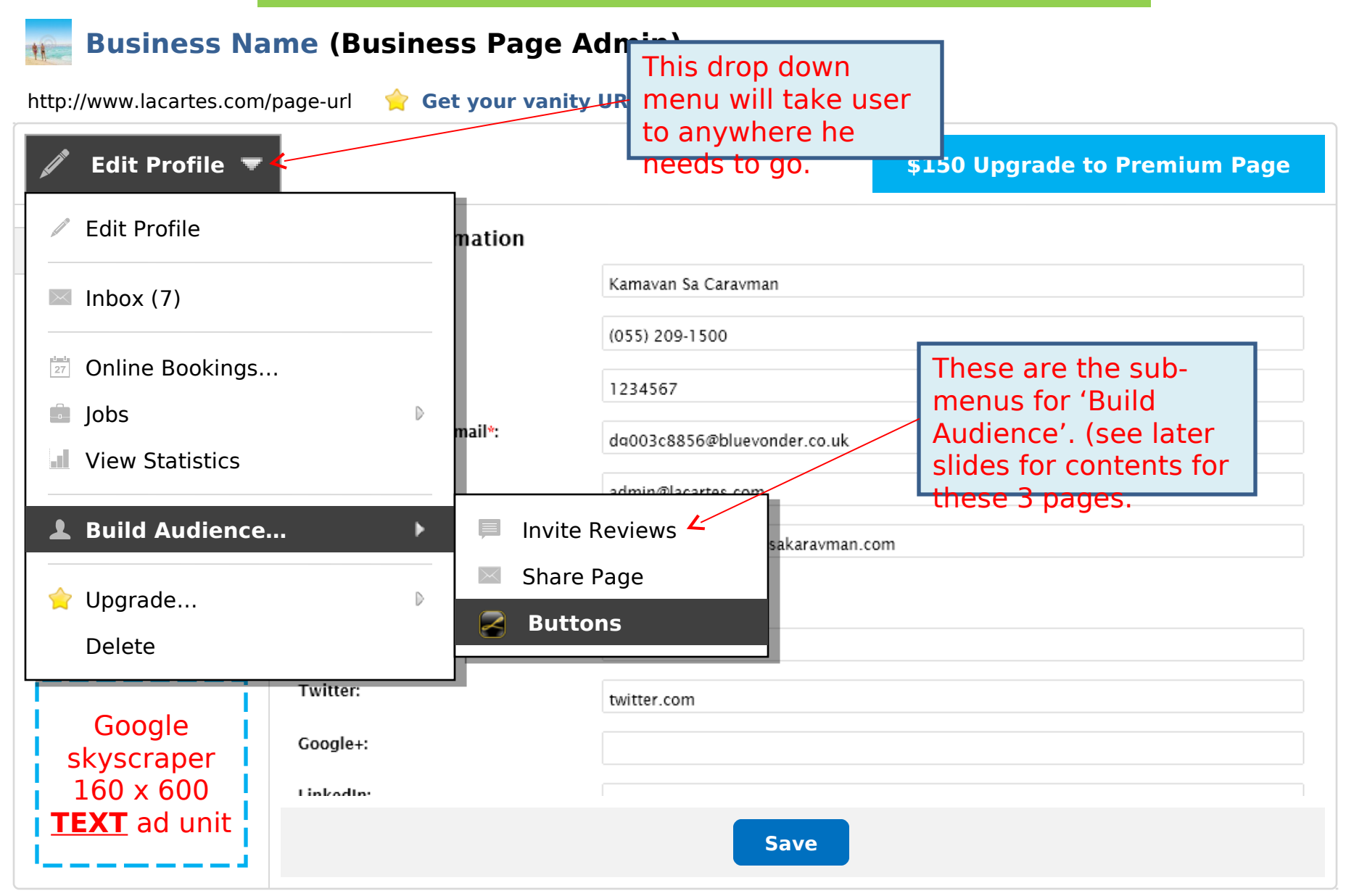

## Google 728 x 90 RICHMEDIA AD UNIT

## 🐅 Business Name (Business Page Admin)

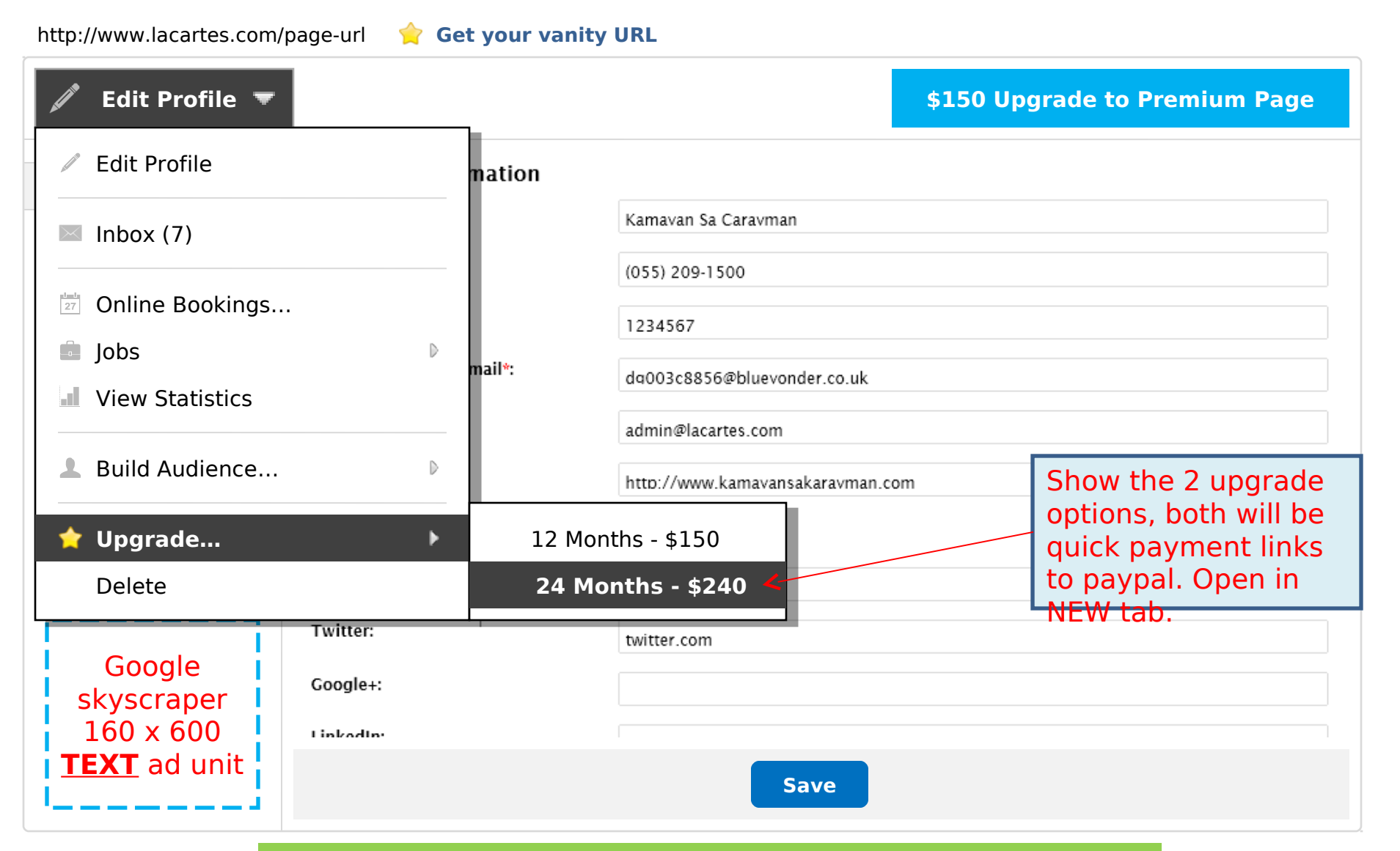

## Business Name (Business Page Admin)

| http://www.lacartes.com/p        | page-url 🛛 🚖 Get your van | ity URL                              |                                                  |
|----------------------------------|---------------------------|--------------------------------------|--------------------------------------------------|
| 🖉 Edit Profile 🗢                 |                           |                                      | \$150 Upgrade to Premium Page                    |
| Profile                          | Business Information      |                                      |                                                  |
| Location                         | business Name".           | Kamavan Sa Caravman                  |                                                  |
| Hours                            | Telephone: When user      | r click on                           |                                                  |
| Categories                       | Fax:<br>it will oper      | n a box for                          |                                                  |
| Delta Photos                     | Customer cor USER to ed   | it his URL. uevonder.co.uk<br>slide) |                                                  |
| \$ Price Lists                   | Recruitment email:        | admin@lacartes.com                   |                                                  |
| Videos                           | Website URL:              | http://www.kamavansakaravman         | text ad unit below the                           |
| 📣 Wall                           | Social Network Links:     |                                      | 'save' button. Apply<br>to all 'edit' pages with |
| 上 Team                           | Facebook:                 | facebook.com                         | the save button:                                 |
| [                                | Twitter:                  | twitter.com                          | - Profile<br>- Location                          |
| Coorlo                           | Google+:                  |                                      | - Hours                                          |
| skyscraper                       | Linkadını                 |                                      | - Categories                                     |
| 160 x 600<br><b>TEXT</b> ad unit |                           | Save                                 |                                                  |
|                                  |                           | Google 728 x 90                      | ۲ext Ad Unit                                     |

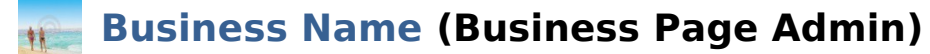

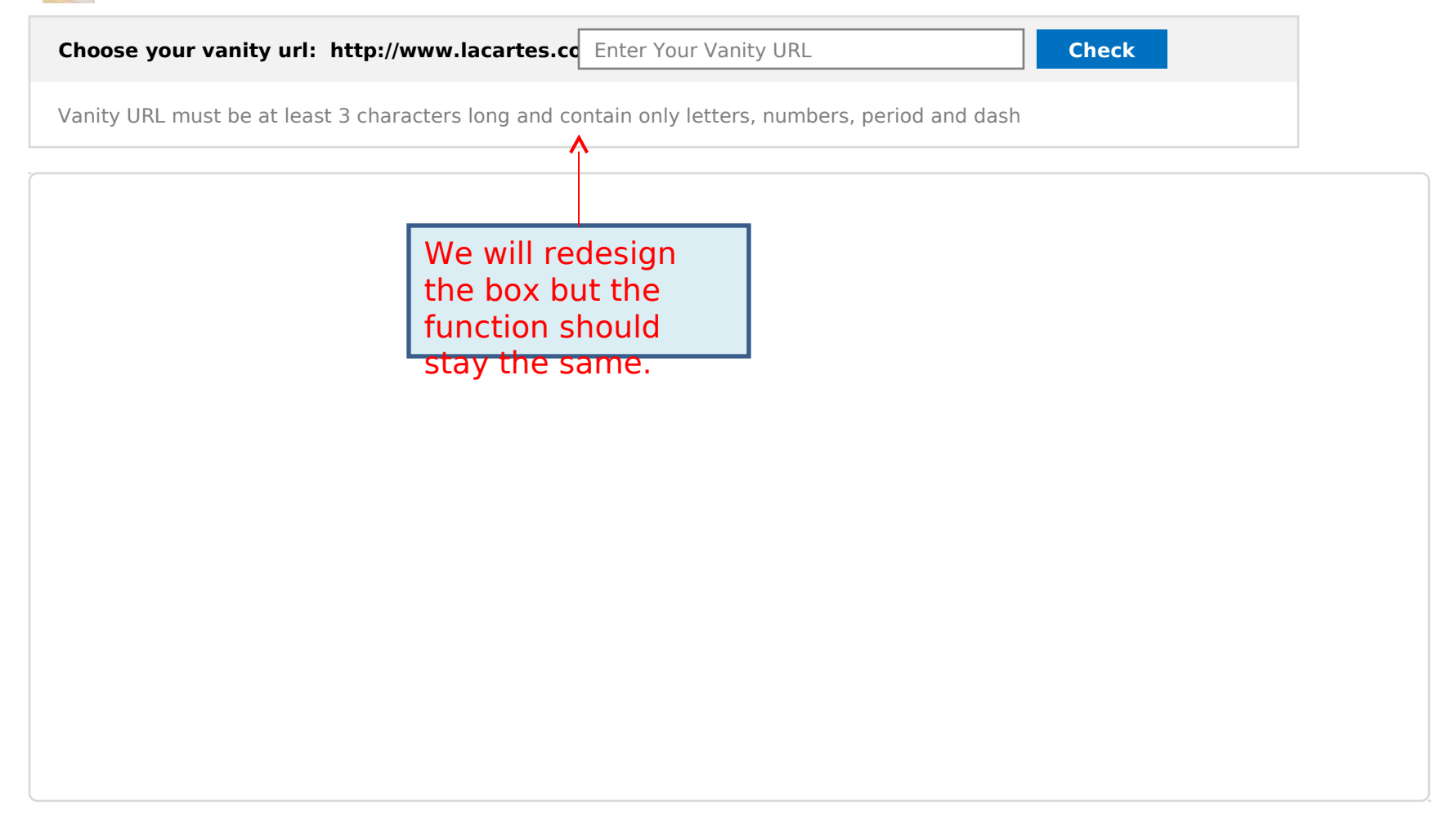

| 🖉 Edit Profile 🗢                               |                                                                                             | \$15                                                                                                    | 50 Upgrade to Premium Page                                                                                        |
|------------------------------------------------|---------------------------------------------------------------------------------------------|----------------------------------------------------------------------------------------------------|----------------------------------------------------------------------------------------------------|
| <ul> <li>Profile</li> <li>Location</li> </ul>  | Primary Lo We will split<br>The physica Location an<br>street addre Hours into 2            | t<br>d sed. If you prefer not to disclose your s<br>2                                                                                                    | street address, you can put the town into the                                                                     |
| Hours                                          | Please sele separate pa                                                                     | adeainana 🗠                                                                                                    | Can't find a suitable location?<br>Suggest a new location                                                         |
| Categories                                     |                                                                                             | Eastern Visayas                                                                                                    |                                                                                                    |
| D Photos                                       |                                                                                             | Calbayog                                                                                                    |                                                                                                    |
| \$ Price Lists                                 | Street Address*:                                                                            | Brqv. Caravman                                                                                                    |                                                                                                    |
| Videos                                         | City/Town*:                                                                                 | Calbavoq                                                                                                    |                                                                                                    |
| 📣 Wall                                         | County/State:                                                                               | calbavoq                                                                                                    |                                                                                                    |
| 💄 Team                                         | Postcode:                                                                                   | 6710                                                                                                    | On location page, add                                                                                             |
| Google                                         | Location Map:                                                                               | <ul> <li>Disable map</li> <li>Generate map with address</li> <li>Generate map with CPS co-ordinates</li> <li>Enter GPS co-ordinates:</li> <li>Latitude: 12.062083800000</li> </ul> | user is adjusting<br>location, it will be easier<br>to see the effect. Google<br>Map will reload after<br>saving. |
| skyscraper<br>160 x 600<br><u>TEXT</u> ad unit |                                                                                             | Google Map                                                                                                    | Hide map if user selects<br>'Disable Map'                                                                         |
|                                                | Secondary Locations<br>If you want your page to appear<br>locations. Duplicate content will | in multiple locations please add them here. You sho<br>be removed. What is duplicate content?                                                                                      | uld not create duplicate pages for different                                                                      |

| Edit | Profile | $\leq$ |
|------|---------|--------|
| -    |         |        |

## \$150 Upgrade to Premium Page

| Iocation Iocation   Hours Nonday   Categories Tuesday   Wednesday Open P 7:00am 10:00pm   Photos Thursday   Price Lists   Price Lists   Videos   Saturday   Open P 7:00am 10:00pm   Sunday   Open P 7:00am 10:00pm   Sunday   Open P 7:00am 10:00pm   Saturday   Open P 7:00am 10:00pm   Sunday   Open P 7:00am 10:00pm   Sunday   Sunday   Sunday   Sunday   Sunday   Sunday   Sunday   Sunday   Sunday   Sunda                                                                                                    | Profile                                                  | <b>Business Hours</b> |      |                |         |        |        |      |    |  |
|----------------------------------------------------------------------------------------------------|----------------------------------------------------------|-----------------------|------|----------------|---------|--------|--------|------|----|--|
| Monday       Open       7:00am       10:00pm         Categories       Tuesday       Open       7:00am       10:00pm         Photos       Hursday       Open       7:00am       10:00pm       Image: Comparison of the start of the start of the sta | Location                                                 |                       |      | From           | То      | From   | То     | From | То |  |
| Categories Open 7:00am 10:00om   Photos Wednesday Open 7:00am 10:00om   Price Lists Friday Open 7:00am 10:00om   Videos Saturday Open 7:00am 10:00om   Vall Saturday Open 7:00am 10:00om   Sunday Open 7:00am 10:00om Image: Complex of the second second seco                                                                                                    | Hours                                                    | Monday                | Open | ▼ 7:00am       | 10:00pm |        |        |      |    |  |
| Wednesday Open   Photos   Price Lists   Friday   Open   7:00am   10:00om   Price Lists   Friday   Open   7:00am   10:00om   Saturday   Open   7:00am   10:00om   Saturday   Open   7:00am   10:00om   Saturday   Open   7:00am   10:00om   Saturday   Open   7:00am   10:00om   Saturday   Open   8:00am   10:00om   Save                                                                                                    | Categories                                               | Tuesday               | Open | ▼ 7:00am       | 10:00pm |        |        |      |    |  |
| Frice Lists   Friday Open   Videos   Wall   Team     Google   skyscraper   160 x 600     Thursday        Thursday   Open   7:00am   10:00pm        Friday   Open   7:00am   10:00pm   7:00am              Friday   Open   7:00am   10:00pm                                                                                                    | Photos                                                   | Wednesday             | Open | ▼ 7:00am       | 10:00pm |        |        |      |    |  |
| Friday Open 7:00am 10:00pm   Videos   Wall   Team     Sunday   Open 7:00am 10:00pm   Sunday   Open 8:00am 10:00pm     Save     Google   skyscraper   160 x 600                                                                                                    | S Drice Lists                                            | Thursday              | Open | ▼ 7:00am       | 10:00pm |        |        |      |    |  |
| Videos   Wall   Team     Save     Google   skyscraper   160 x 600     Saturday     Open   7:00am   10:00pm     10:00pm     Save     Google     Save                                                                                                    |                                                          | Friday                | Open | <b>T</b> :00am | 10:00pm |        |        |      |    |  |
| Wall   Team     Sunday     Open     Save     Save     Google     skyscraper   160 x 600                                                                                                    | Videos                                                   | Saturday              | Open | ▼ 7:00am       | 10:00pm |        |        |      |    |  |
| Google   skyscraper   160 x 600                                                                                                    | Vall                                                     | Sunday                | Open | ▼ 8:00am       | 10:00pm |        |        |      |    |  |
| TEXT ad unit                                                                                                    | Google<br>skyscraper<br>160 x 600<br><b>TEXT</b> ad unit |                       | G    | ioogle 72      | 28 x 90 | Text / | Ad Uni | it   |    |  |

### Edit Profile ▽

### Profile

### Please select at least one category

You can select up to 4 categories. You can upgrade to Premium Page to unlock unlimited categories. Contact us for the latest offers on upgrades. Suggest a new category if you can't find a suitable category.

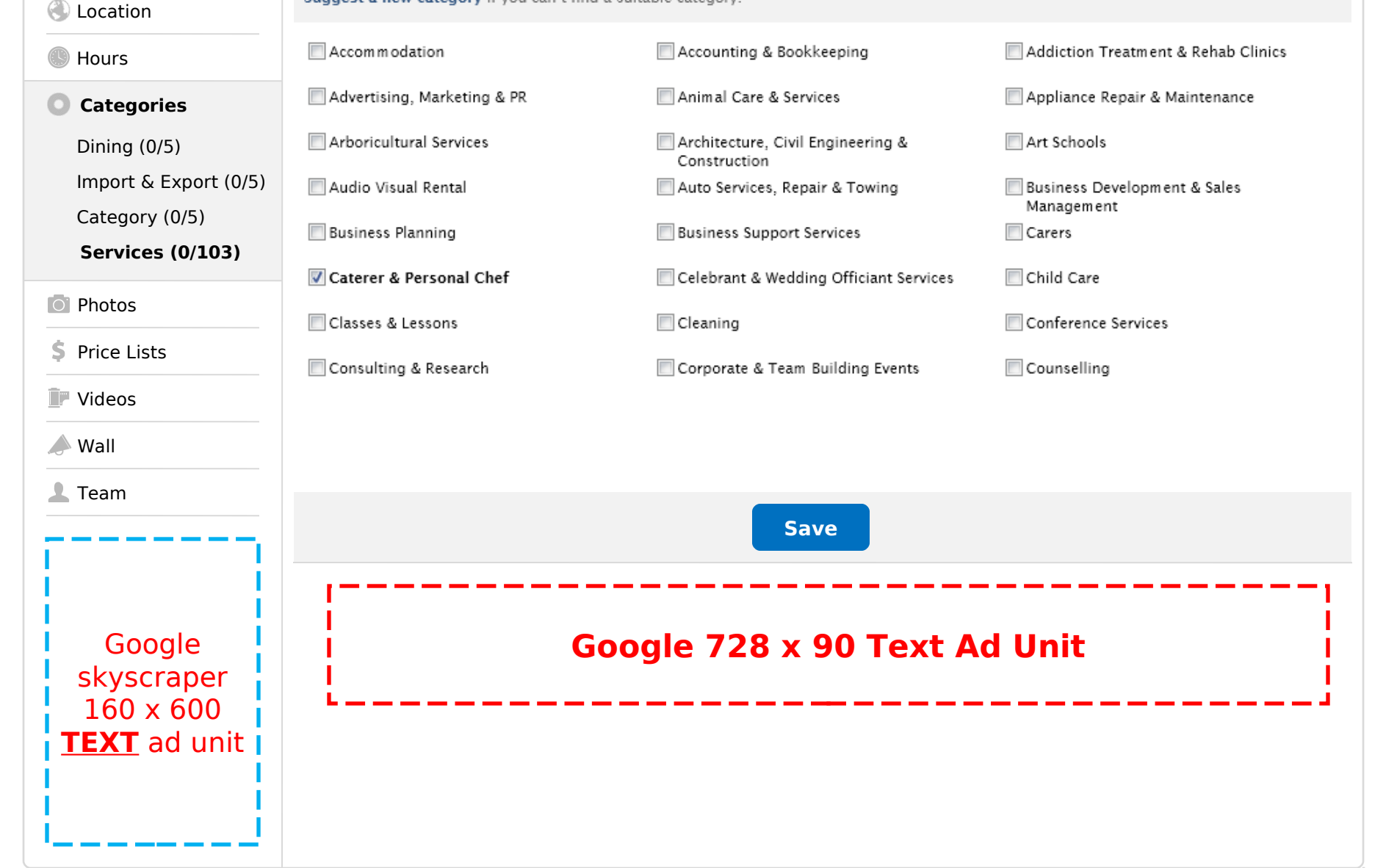

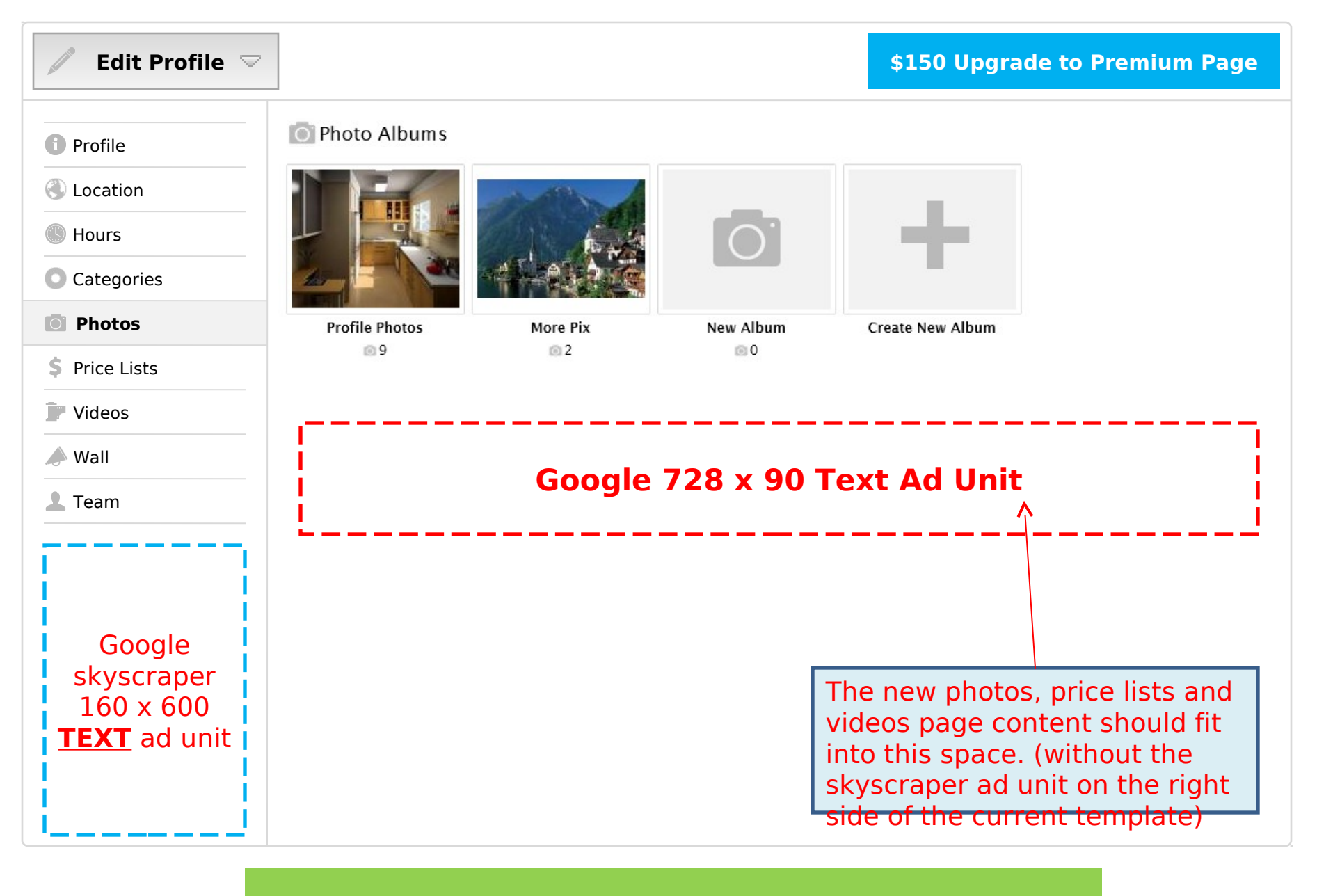

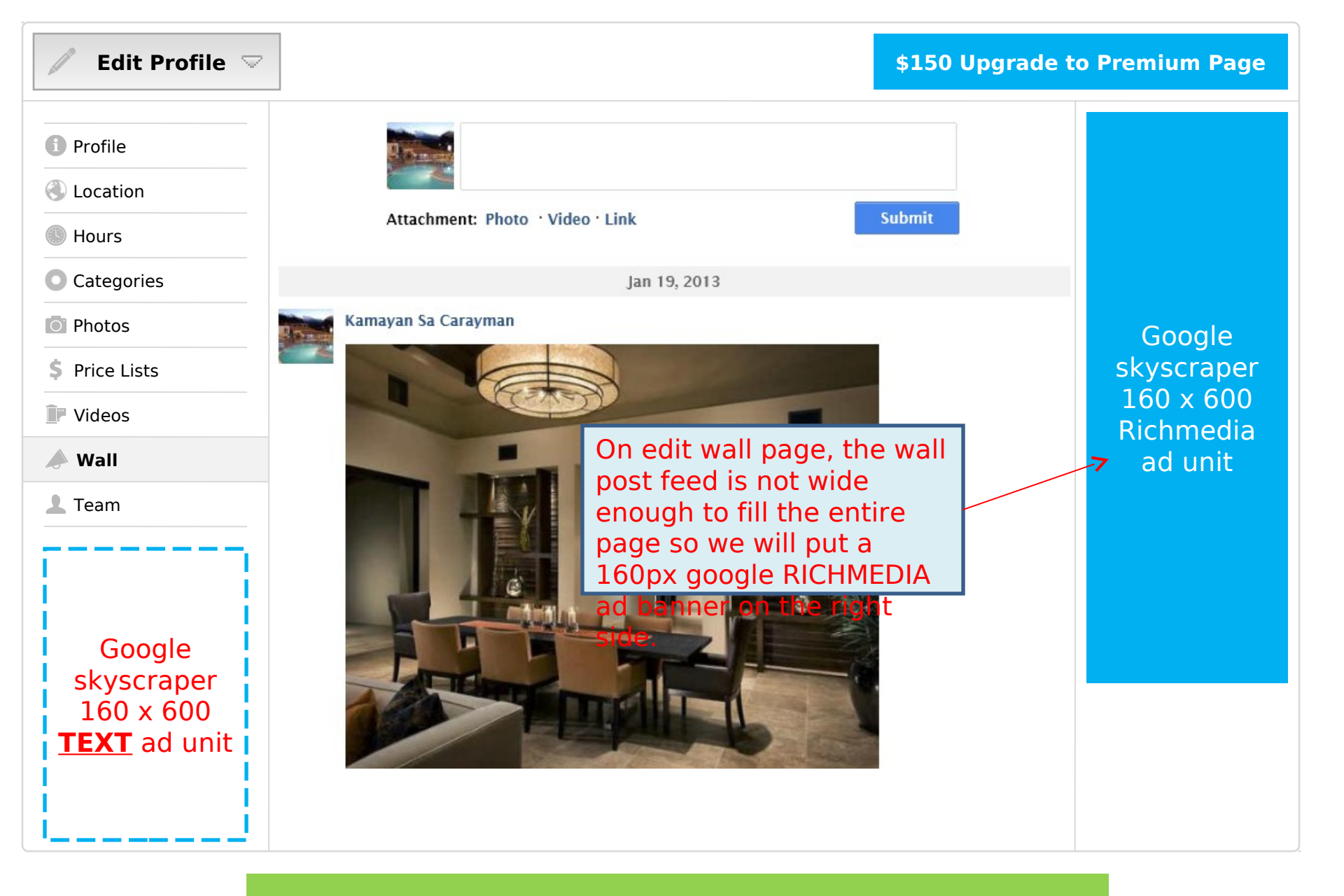

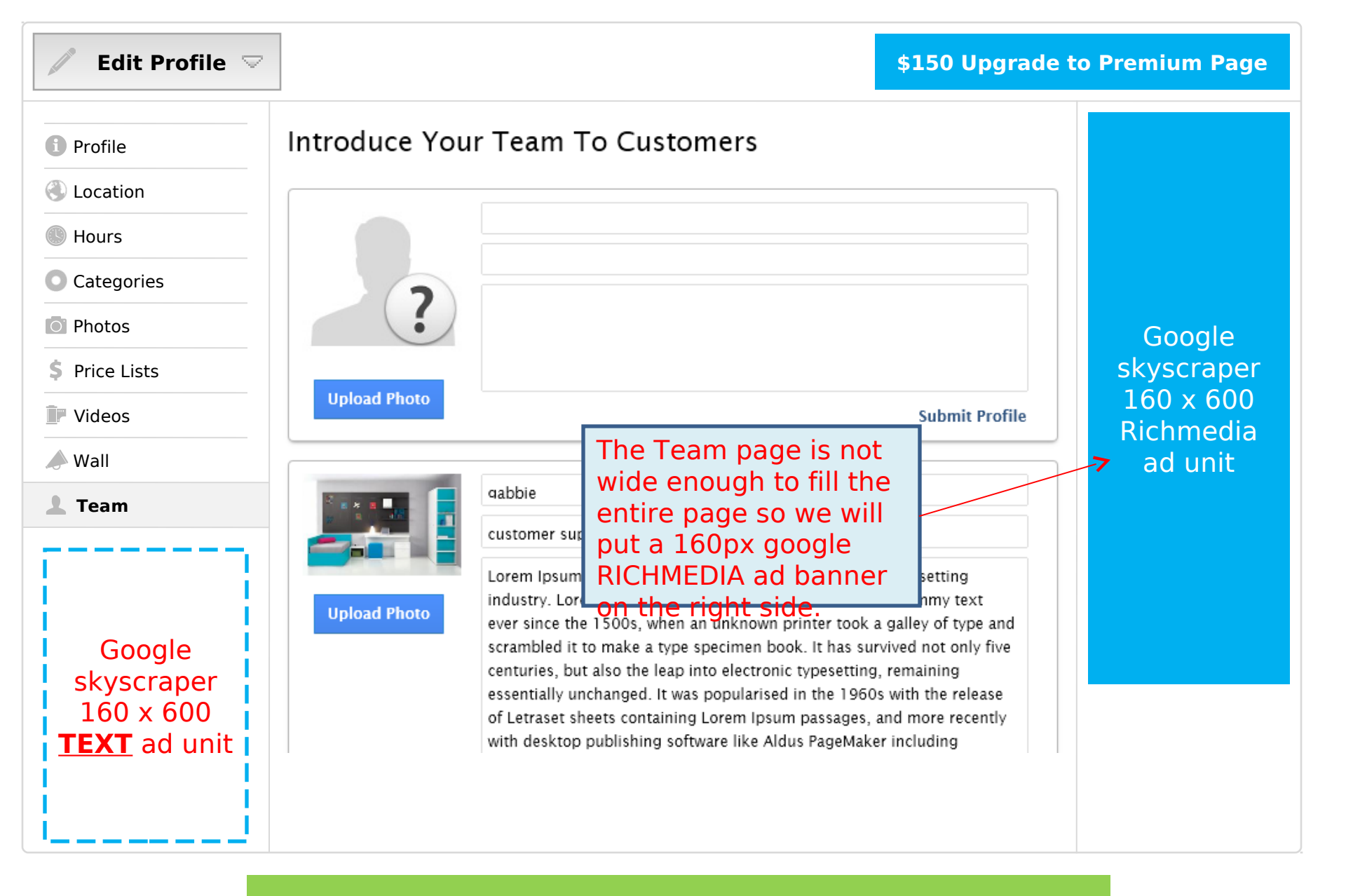

The following slides illustrate the revised messaging system, user access it through the drop down menu.

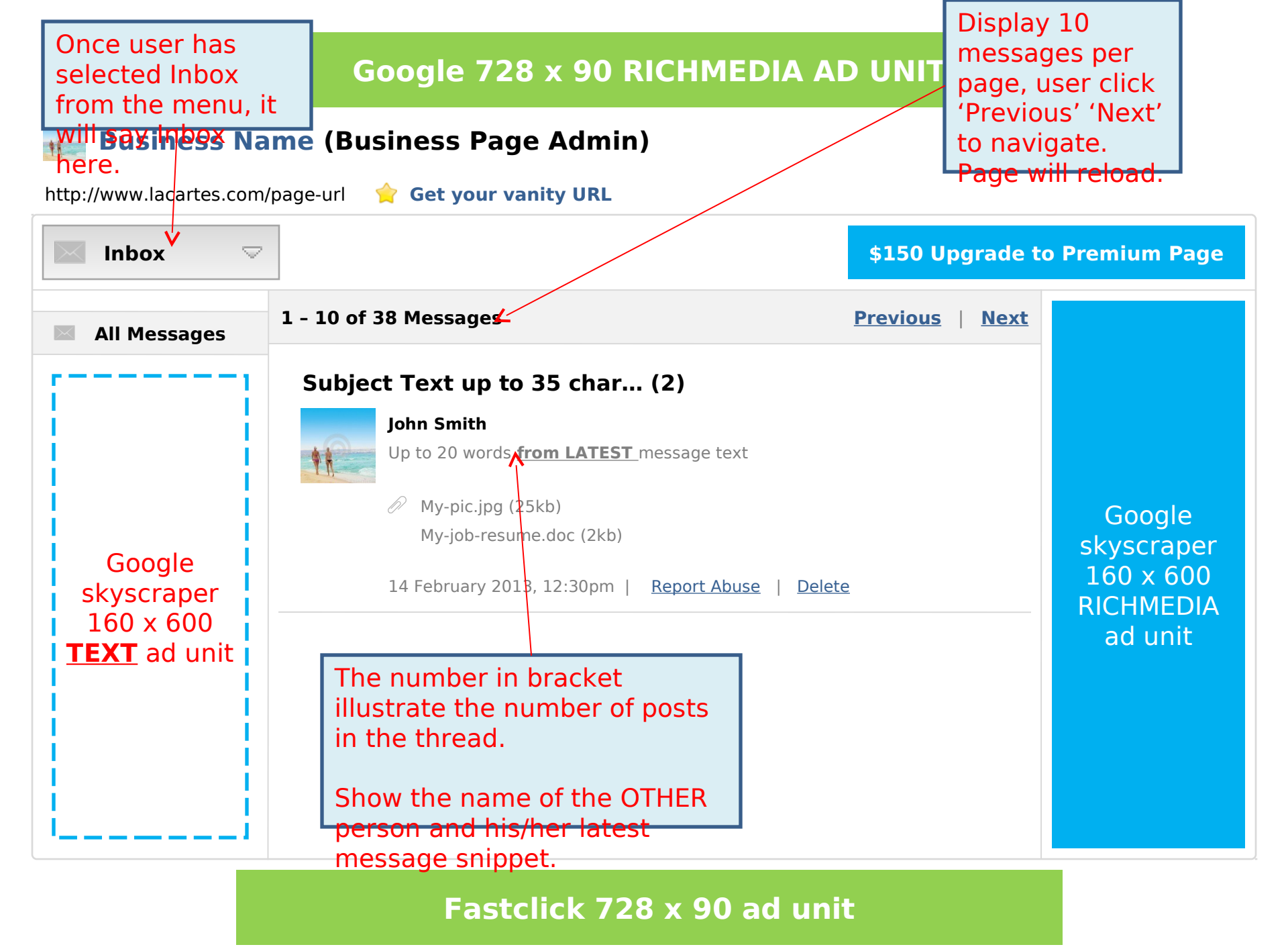

### 🔶 Get your vanity URL

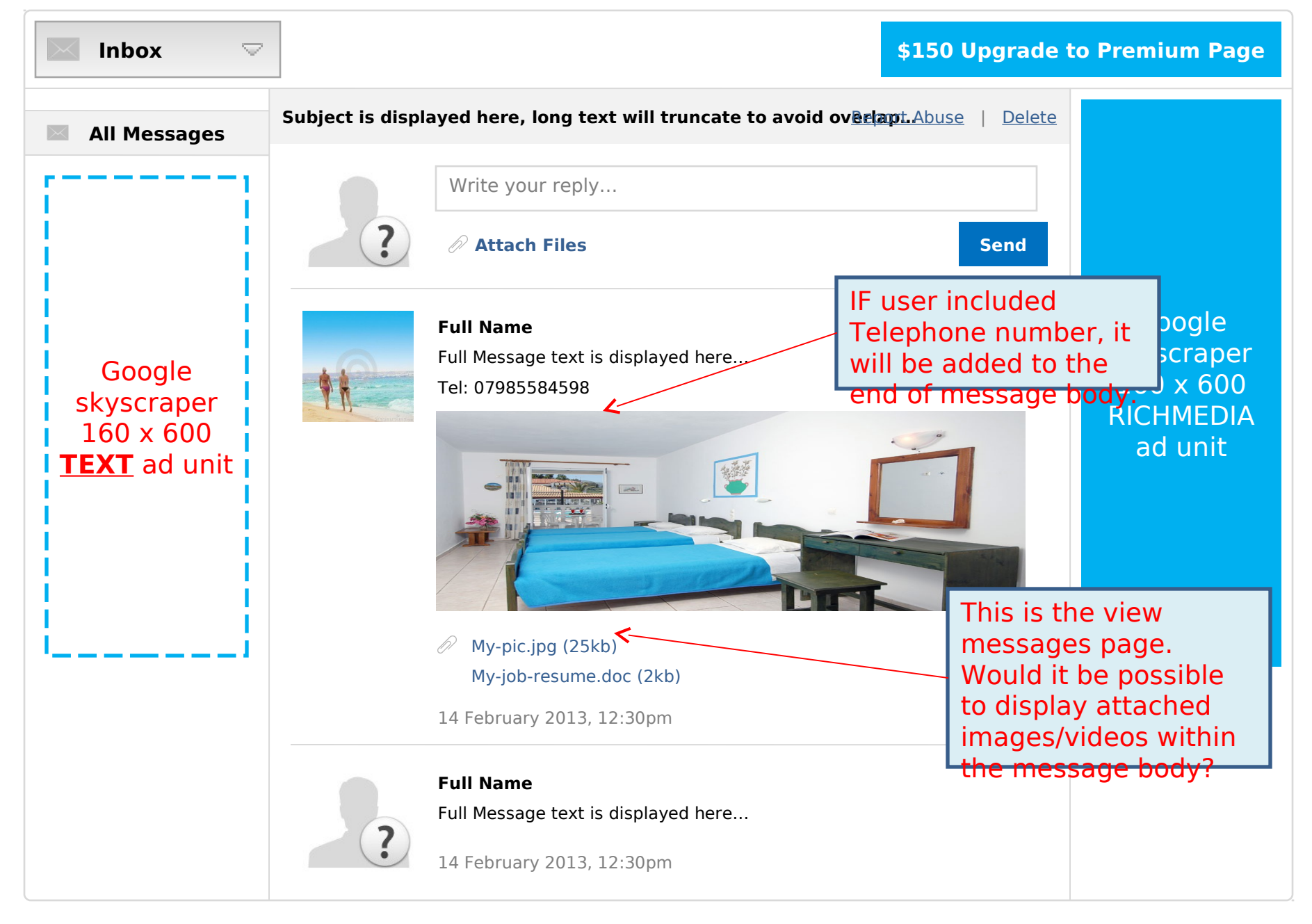

Statistics will get its own dedicated page under the new menu. It will no longer be a part of 'edit business profile' page.

The page layout will be virtually the same as current statistics page.

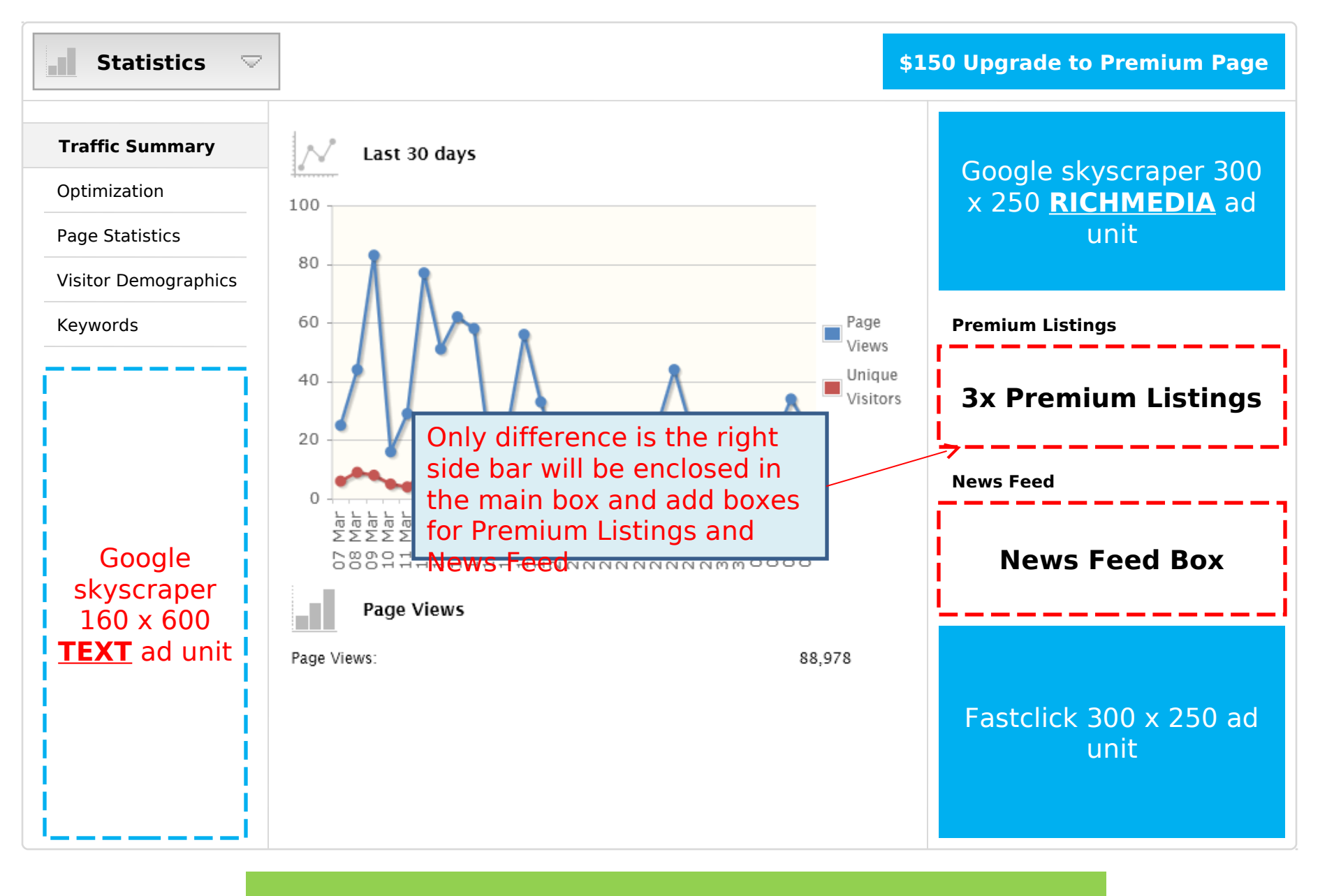

The following slides illustrate the revised Jobs page, we will give 'Jobs' its own dedicated page under the new menu. It will no longer be a part of 'edit business profile'

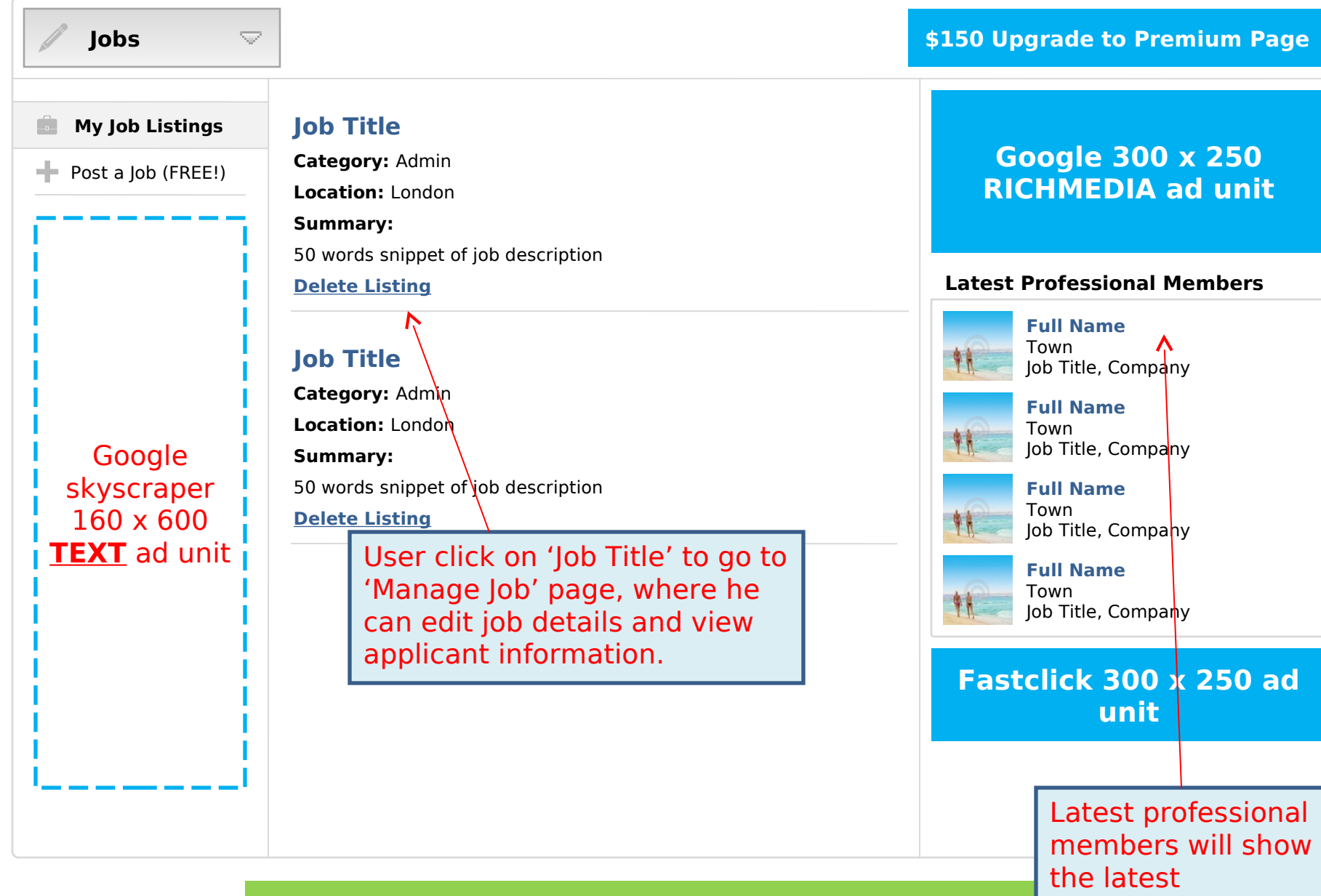

professional profiles with 80% or more

completion.

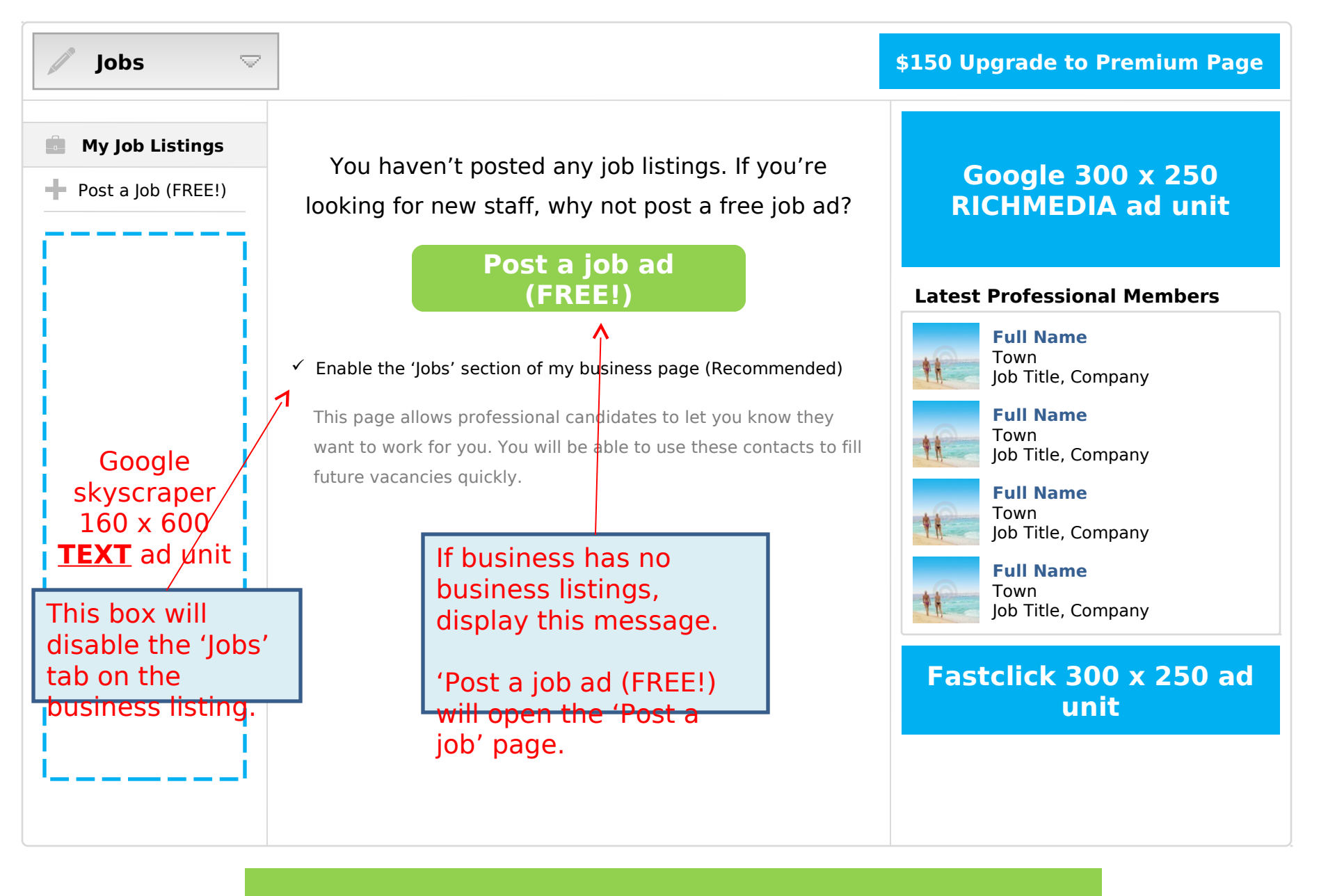

| 🖉 Jobs 🗢            |                       |                                                                 | \$150 Upgrade<br>Pag  | to Premium<br>je       |
|---------------------|-----------------------|-----------------------------------------------------------------|-----------------------|------------------------|
| My Job Listings     | Edit Job Deta         | ails                                                            |                       |                        |
| Edit Details        | Job Title:            |                                                                 |                       |                        |
| Post a Job (FREE!)  | Salary:               |                                                                 |                       |                        |
|                     | Type:                 | Full-Time                                                       |                       |                        |
|                     | Category              | Please select                                                   |                       | Google                 |
| If job has 0        | Location:             |                                                                 |                       | skyscraper             |
| applicants, hide    | Description:          |                                                                 |                       | 160 x 600<br>Bichmedia |
| the applicants      |                       |                                                                 |                       | ad unit                |
| slide)              |                       |                                                                 |                       |                        |
| skyscraper          |                       | too short                                                       | 0 characters          |                        |
| <b>TEXT</b> ad unit |                       |                                                                 |                       |                        |
|                     | Where to advert       | ise?                                                            |                       |                        |
| i i                 | Add up to 3 locations | where your job advert will be advertised. If you need to advert | ise in more locations |                        |
|                     | Plassa Salast         | Cu                                                              | rrent job             |                        |
| i i                 | Please Select         |                                                                 | m will be             |                        |
|                     | Add                   | Location >>                                                     | serveu.               |                        |
|                     |                       | Jus                                                             | t need to             |                        |
|                     |                       | ado                                                             | d the ad unit         |                        |
|                     |                       | Submit to t                                                     | the right             |                        |
|                     |                       | 310                                                             |                       |                        |

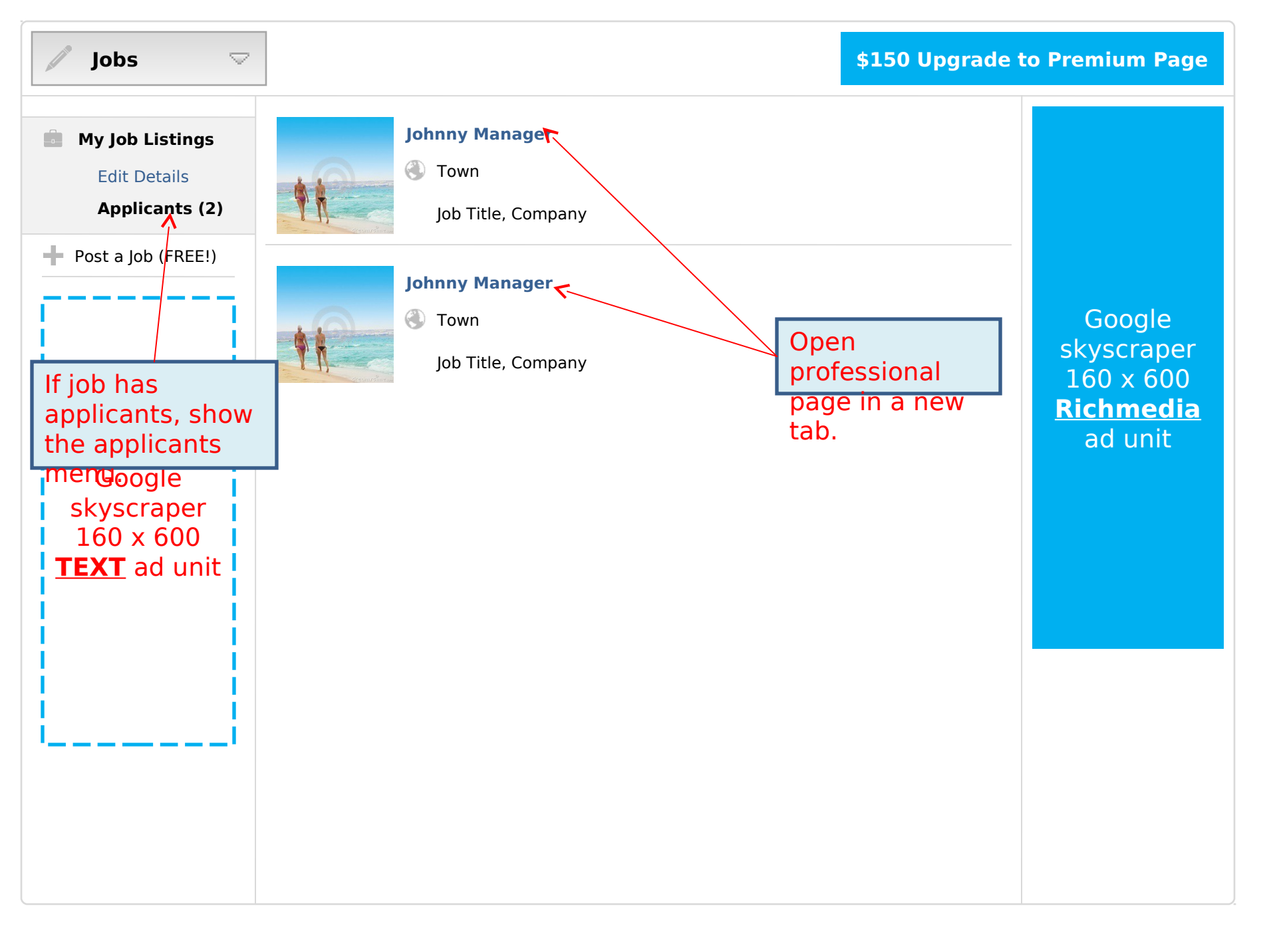

| 🖉 Jobs 🗢                                                 |                                                           |                                                                                                    | \$150 Upgrad<br>Pa   | le to Premium<br>age   |
|----------------------------------------------------------|-----------------------------------------------------------|----------------------------------------------------------------------------------------------------|----------------------|------------------------|
| My Job Listings                                          | Post Free Job                                             | Advert                                                                                                  |                      |                        |
| + Post a Job (FREE!)                                     | Job Title:                                                |                                                                                                    |                      |                        |
|                                                          | Salary:                                                   |                                                                                                    |                      |                        |
|                                                          | Туре:                                                     | Full-Time                                                                                               |                      |                        |
|                                                          | Category                                                  | Please select                                                                                           |                      | Google                 |
|                                                          | Location:                                                 |                                                                                                    |                      | skyscraper             |
|                                                          | Description:                                              |                                                                                                    |                      | 160 x 600<br>Richmedia |
| Google<br>skyscraper<br>160 x 600<br><u>TEXT</u> ad unit |                                                           | too short                                                                                               | 0 characters         | ad unit                |
|                                                          | Where to adv<br>Add up to 3 location<br>please upgrade to | <b>ertise?</b><br>ns where your job advert will be advertised. If you need to advertis<br>Premium Page. | se in more locations |                        |
|                                                          | Please Select                                             | dd Location >>                                                                                          |                      |                        |
|                                                          |                                                           | Submit                                                                                                  |                      |                        |
|                                                          |                                                           |                                                                                                    |                      |                        |

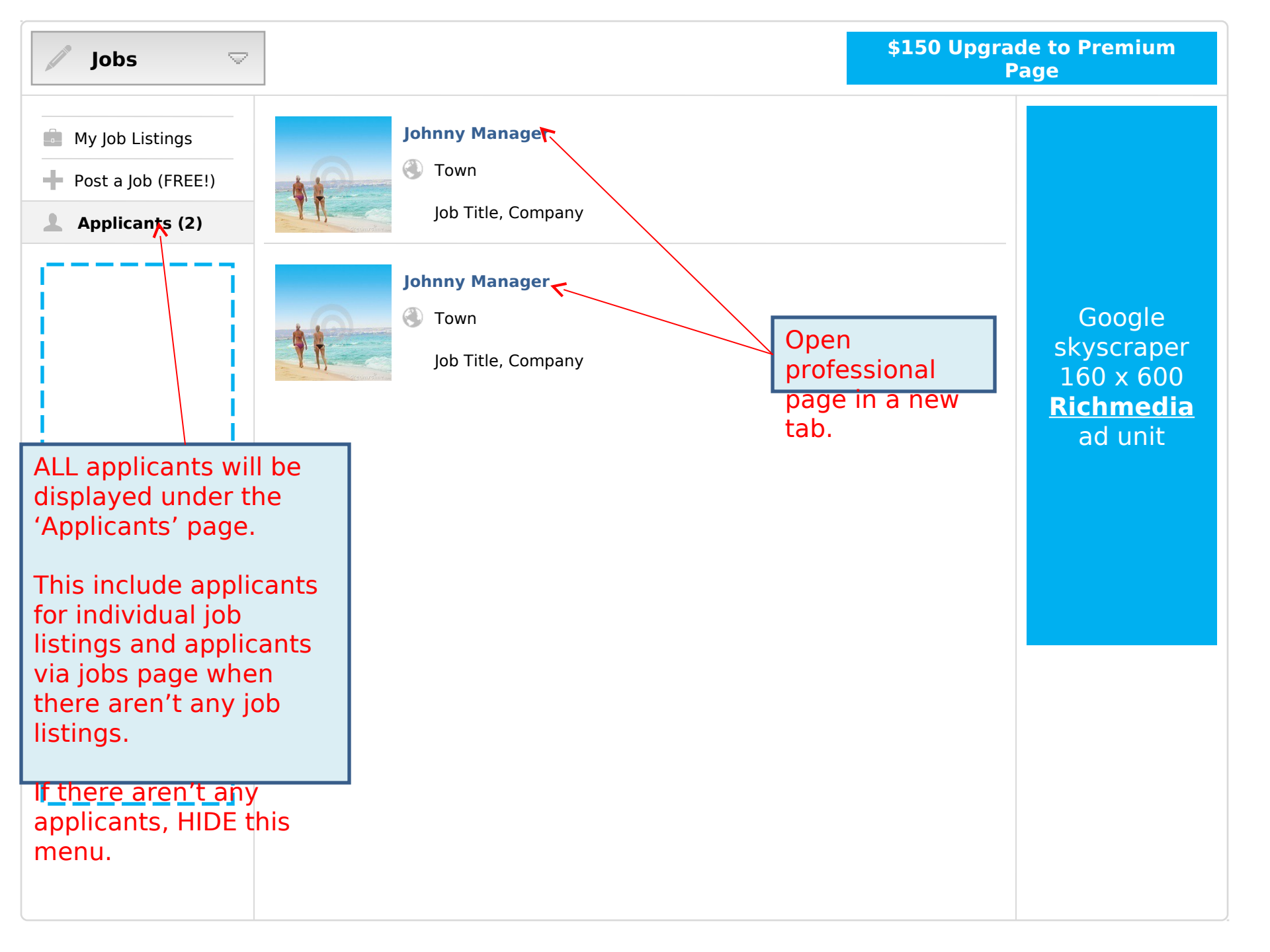

# The following slides illustrate the revised Buttons page, it will be accessed under Main Menu > Build Audience > Buttons

Build Audience is a main menu with 3 sub-menus:

- Invite Reviews
- Share Page
- Buttons

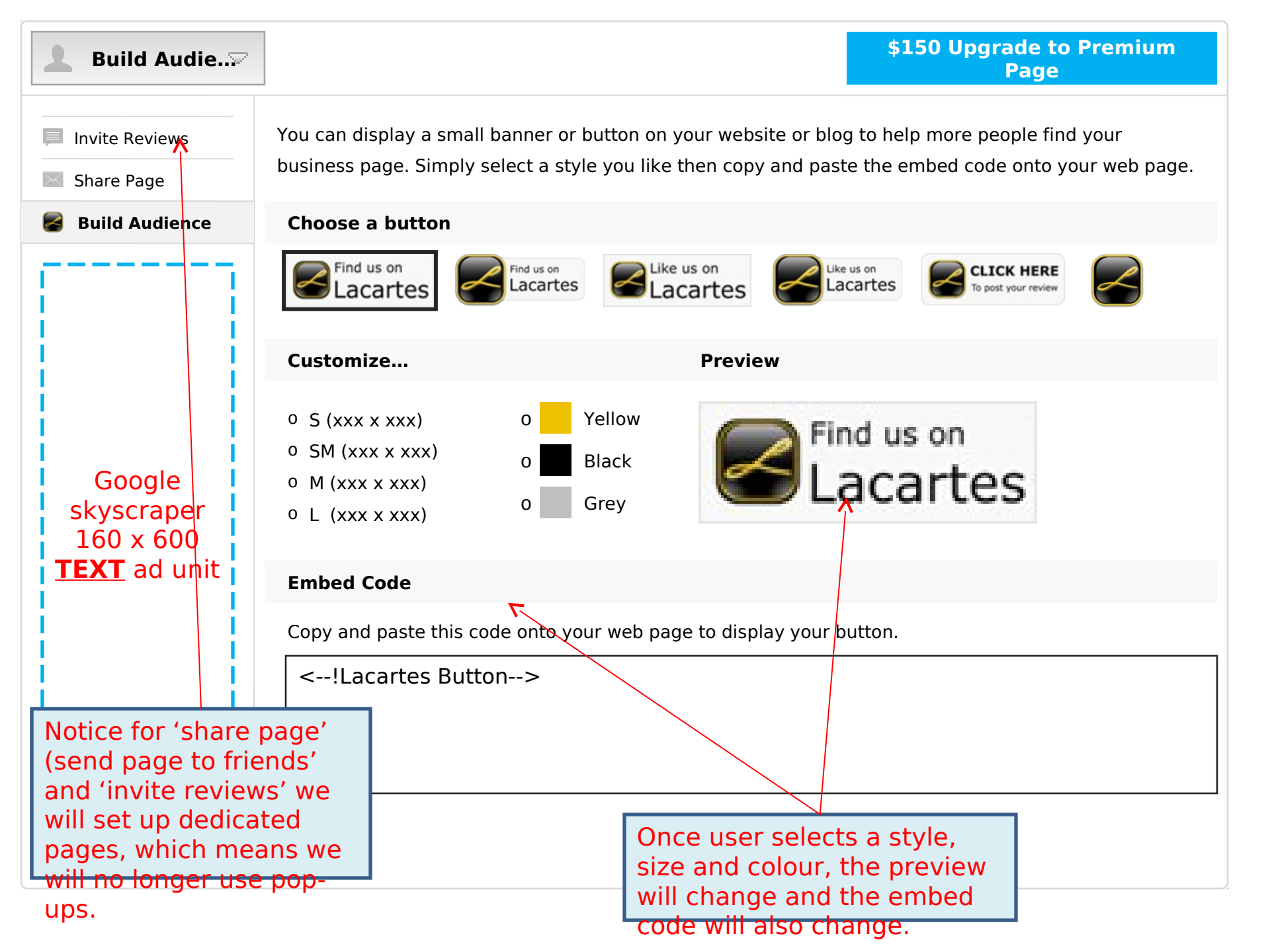

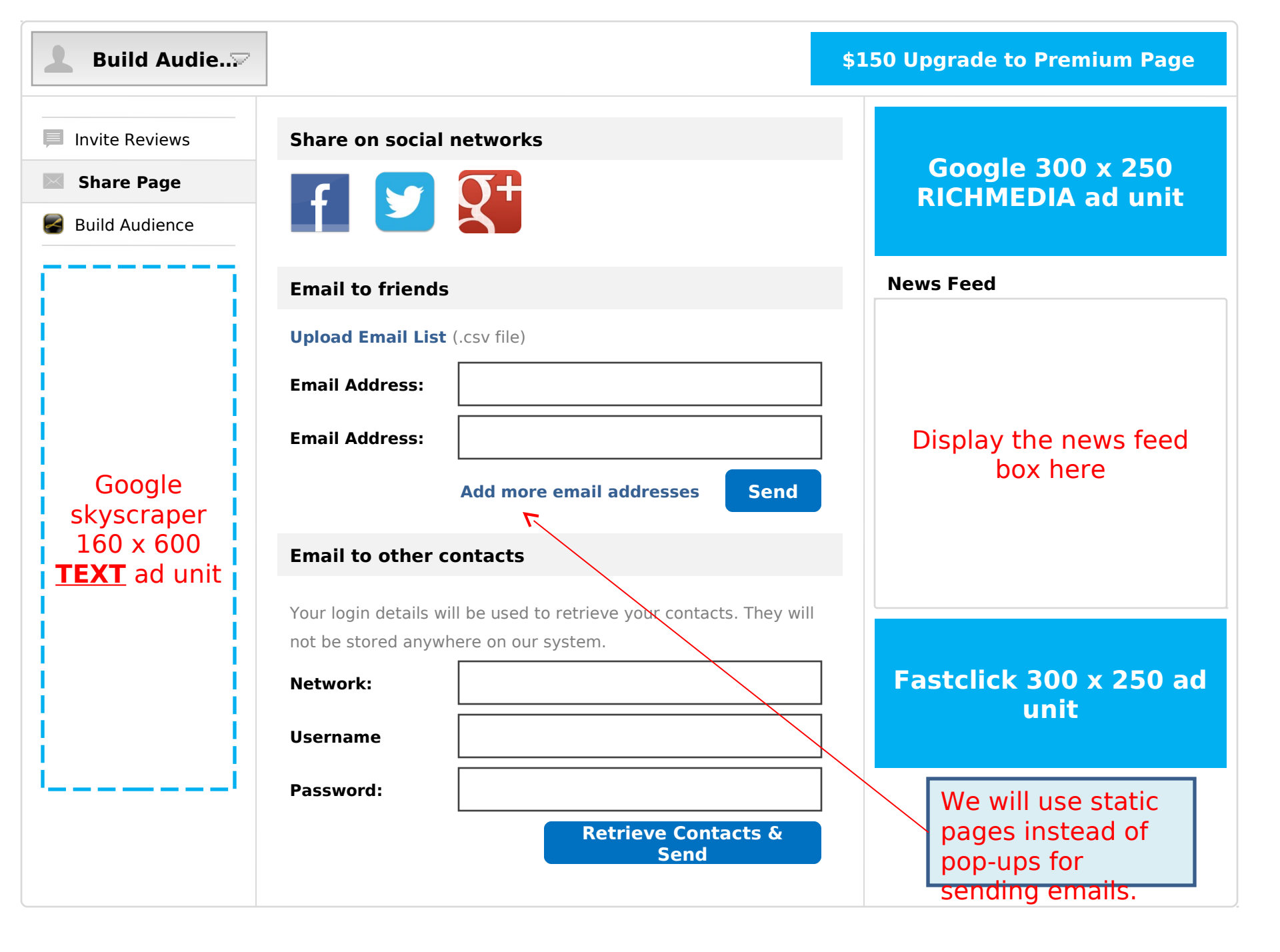

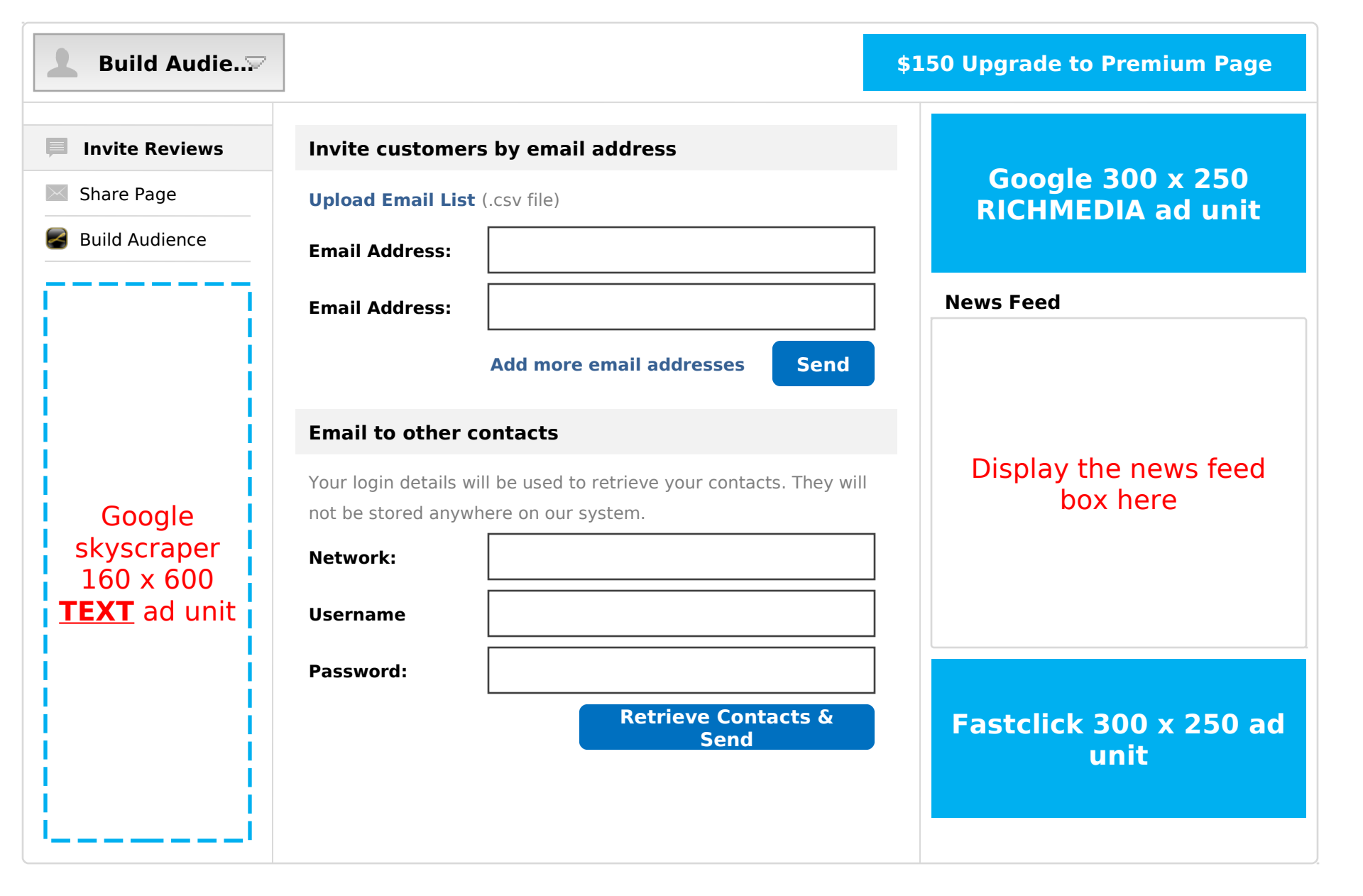

The following slides illustrate the revised booking UI.

We will add a new feature to the booking records to let business and user add messages to the booking so they can communicate any changes or special needs.

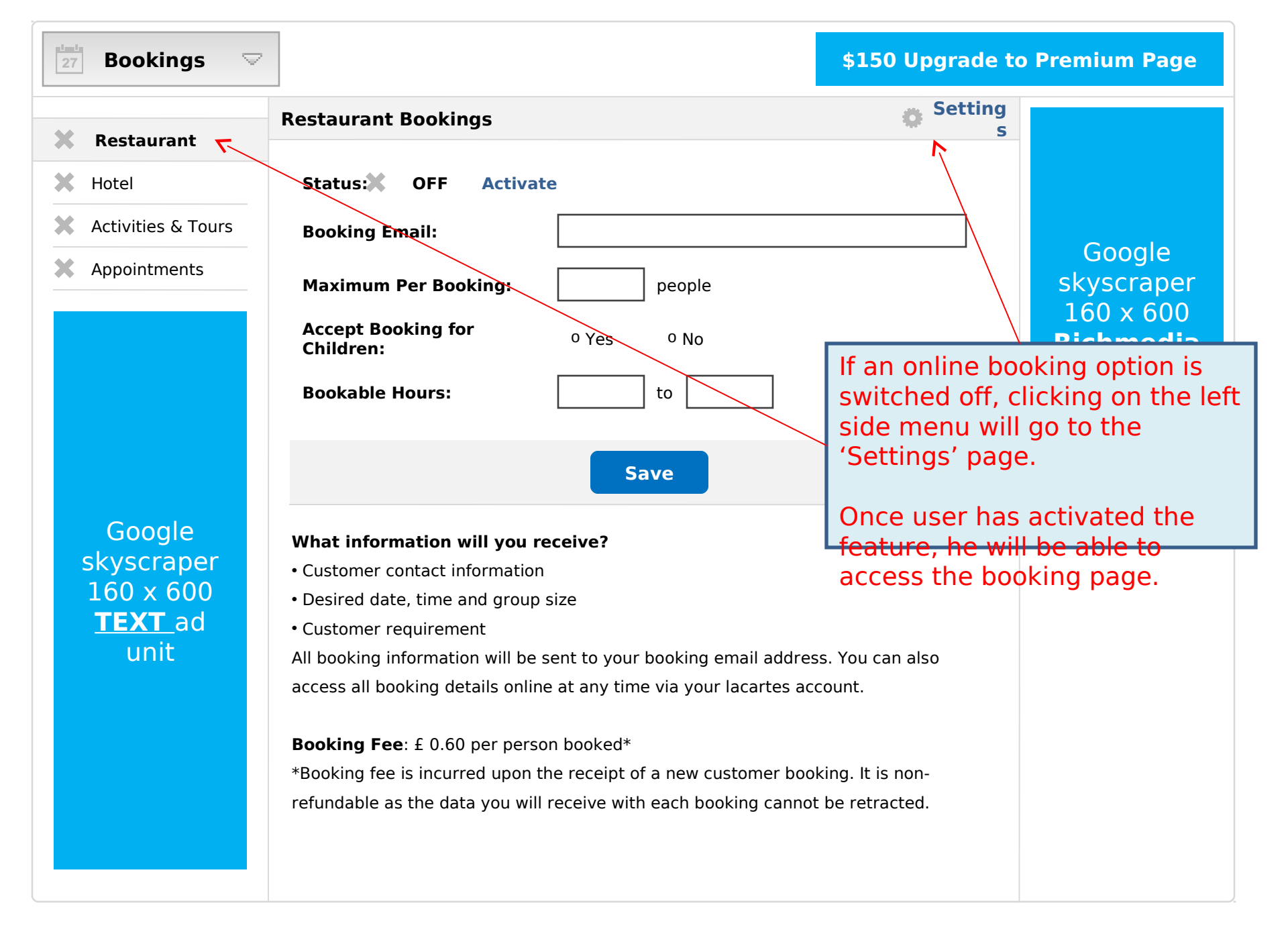

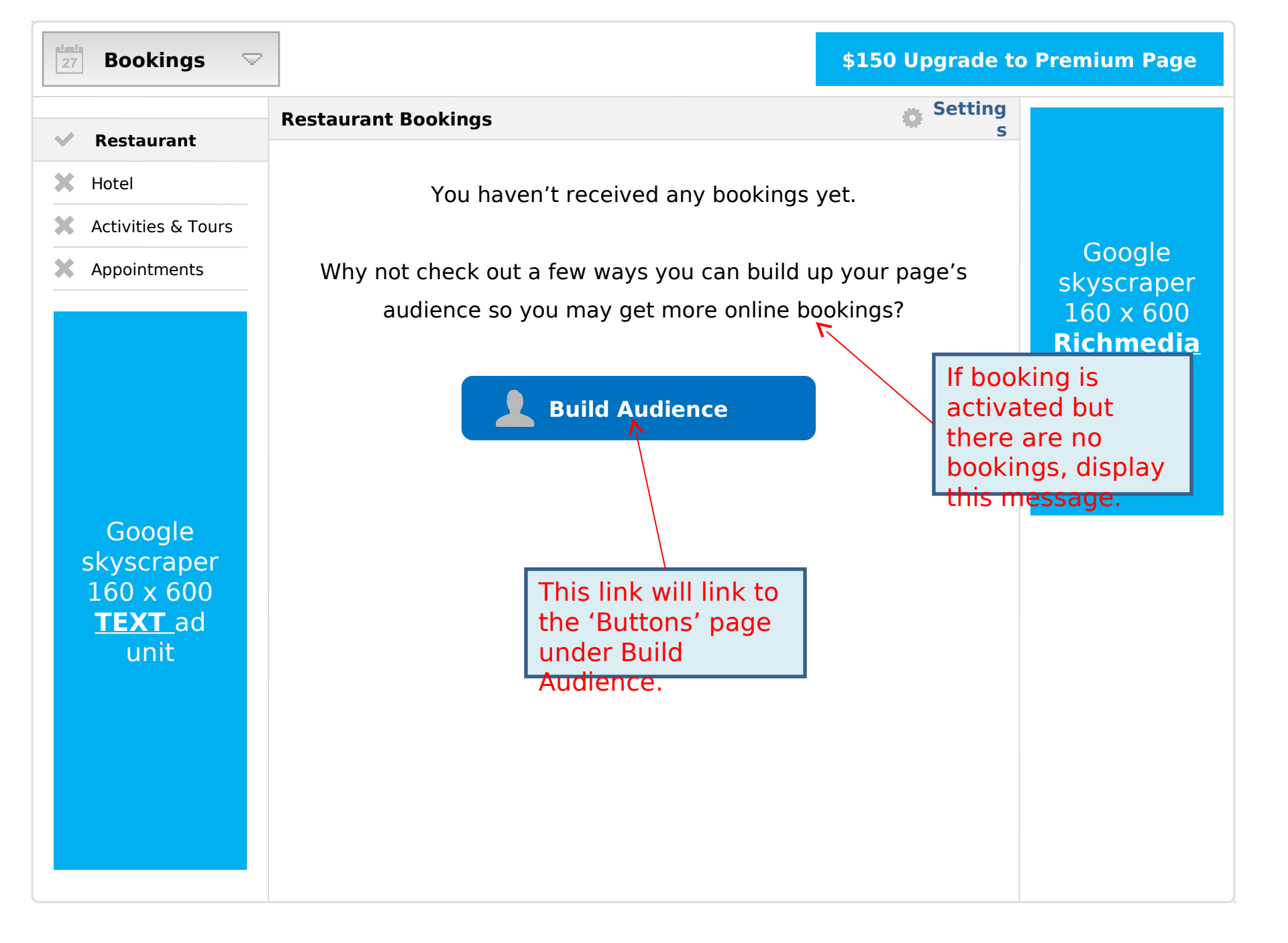

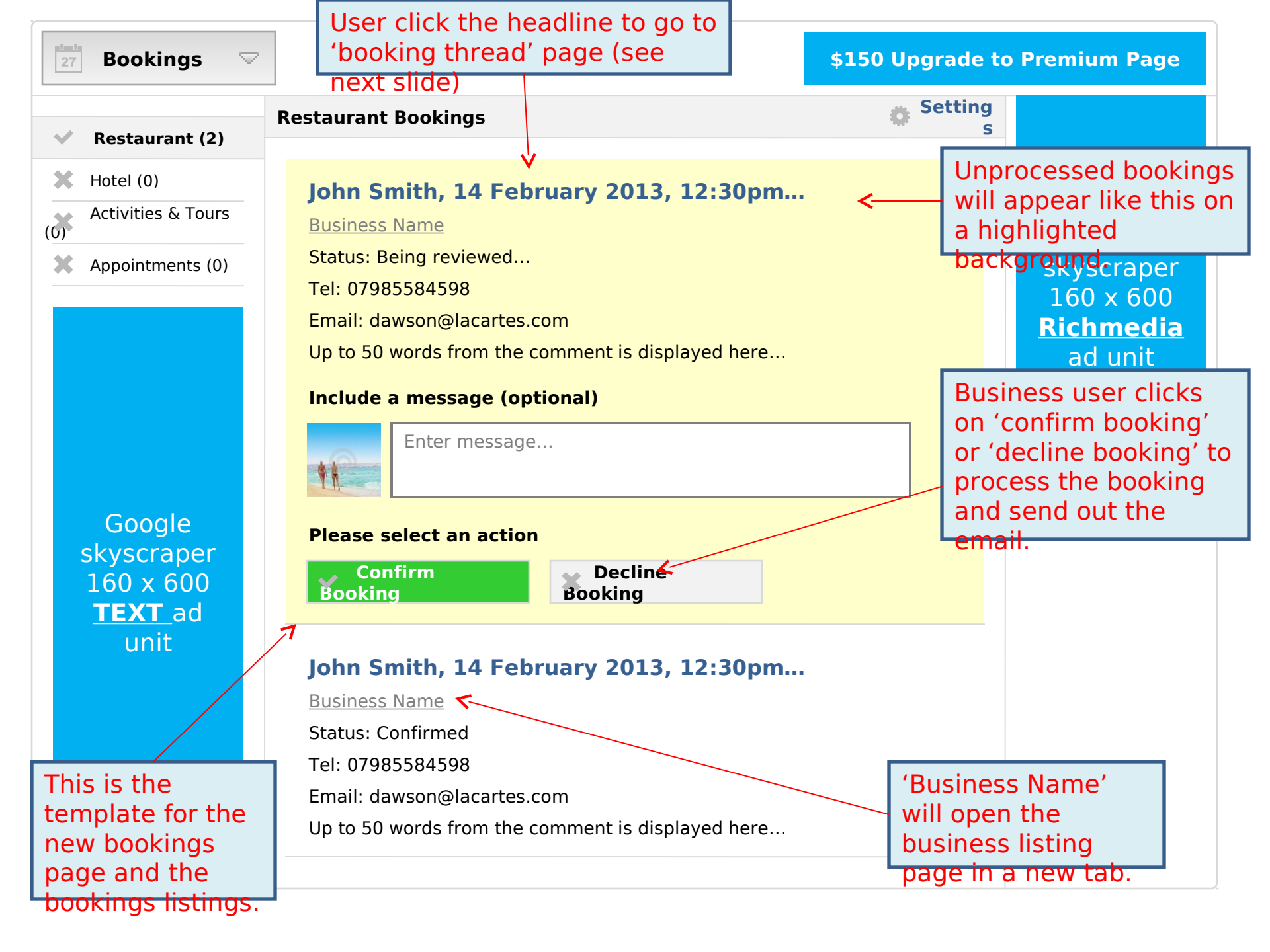

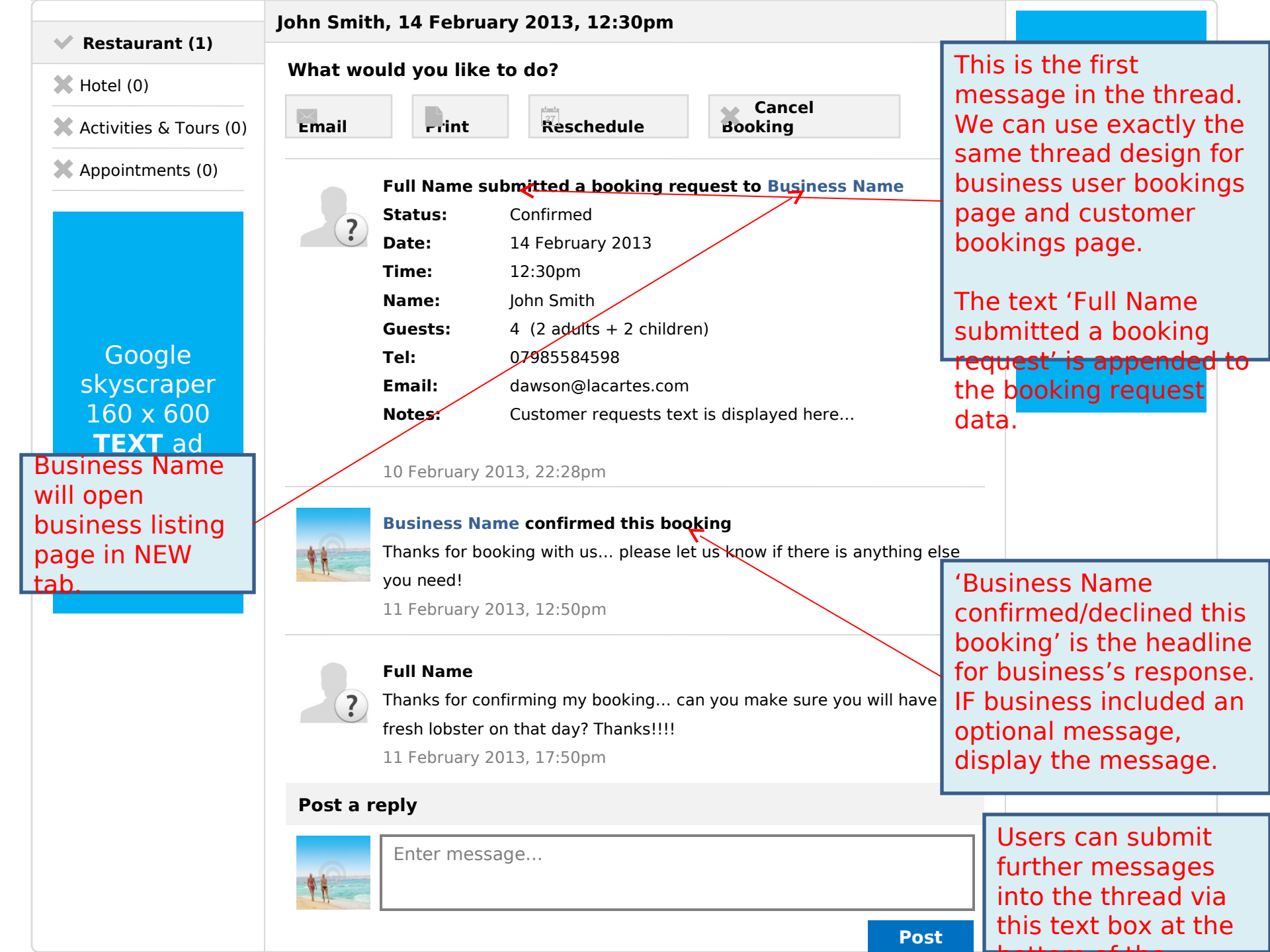

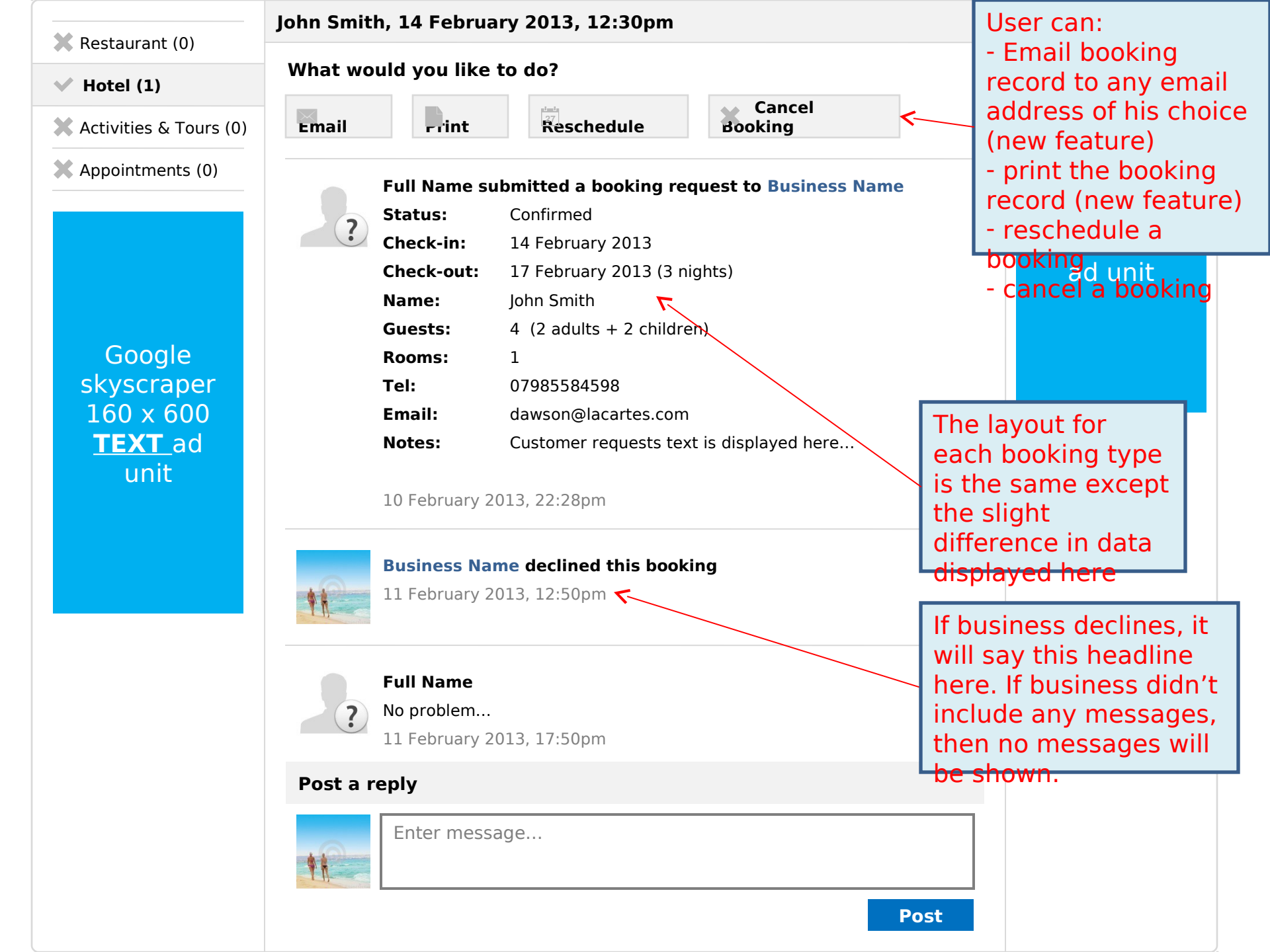

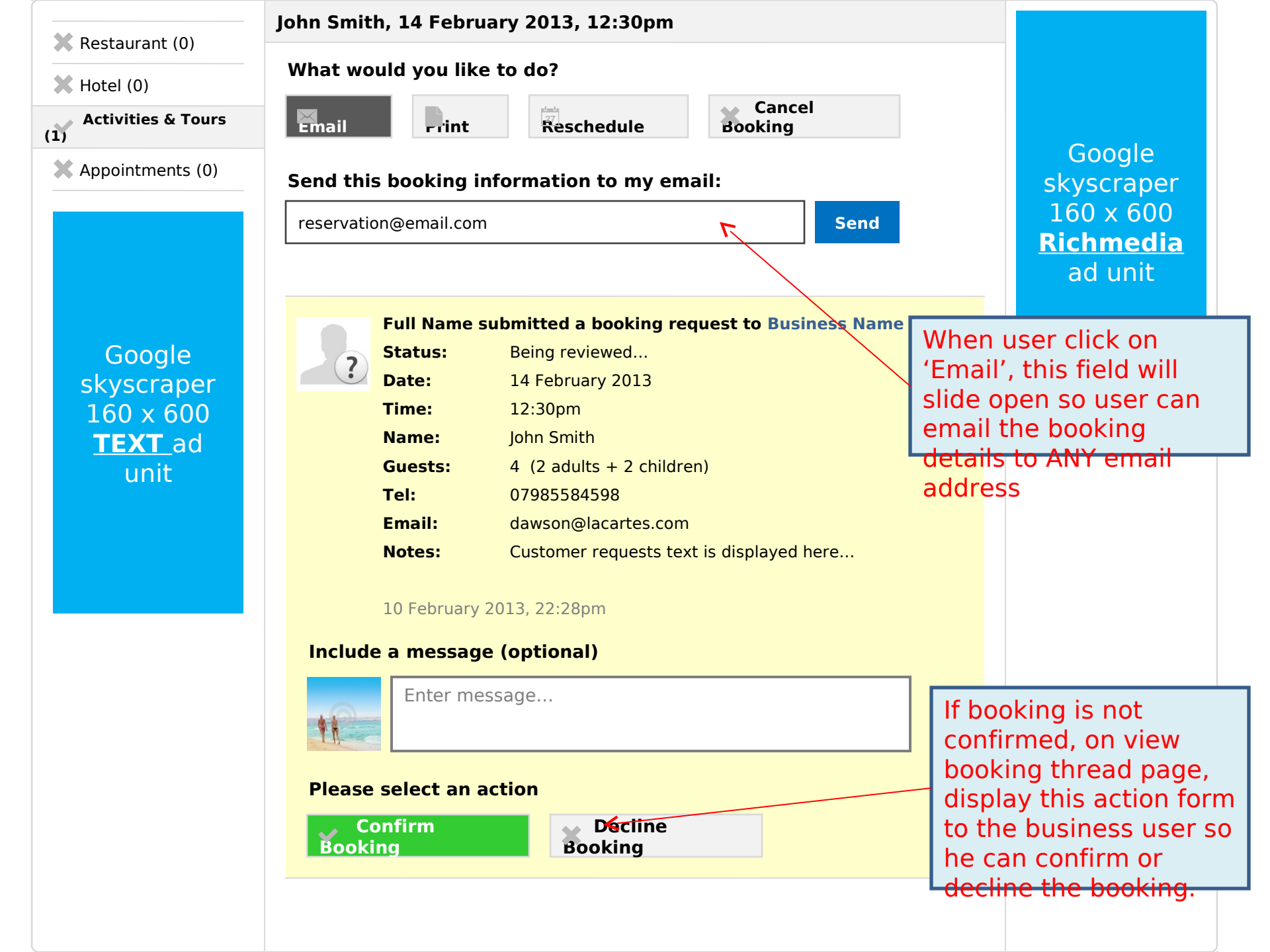

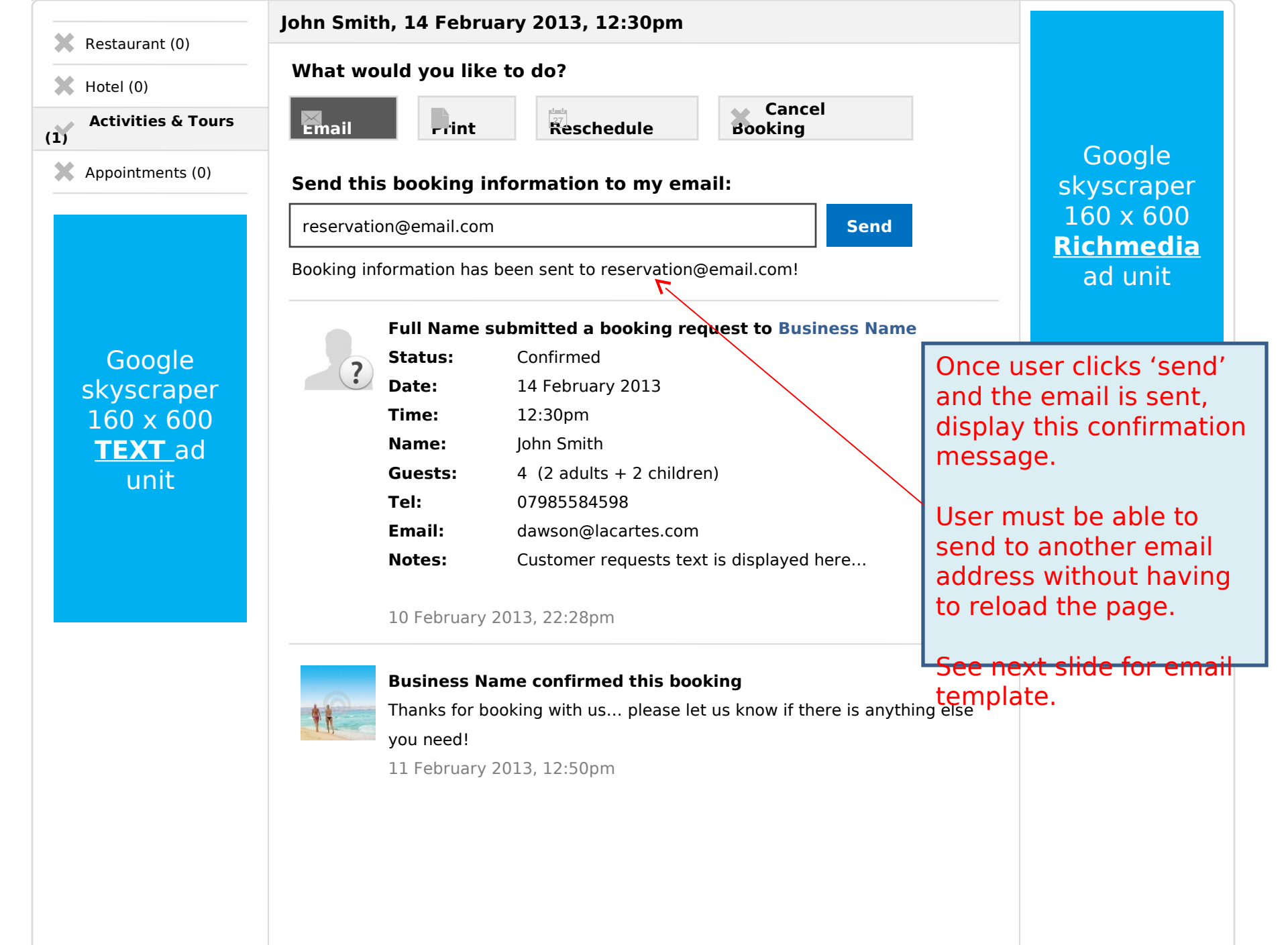

## **Online Booking**

Lacartes.com

### **Business Details**

**Business Name** Street Address Town Postcode **Tel:** 07985584598 Web: http://www.lacartes.com/page-url

### **Customer Details** Full Name Tel: 07985584598 Email: dawson@lacartes.com

| Full Name su | Ibmitted a booking request to Business Name |
|--------------|---------------------------------------------|
| Status:      | Confirmed                                   |
| Date:        | 14 February 2013                            |
| Time:        | 12:30pm                                     |
| Name:        | John Smith                                  |
| Guests:      | 4 (2 adults + 2 children)                   |
| Tel:         | 07985584598                                 |
| Email:       | dawson@lacartes.com                         |
| Notes:       | Customer requests text is displayed here    |

10 February 2013, 22:28pm

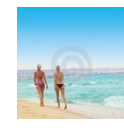

### **Business Name** confirmed this booking

Thanks for booking with us... please let us know if there is anything else vou need!

11 February 2013, 12:50pm

If you need to make any changes please contact the other party by phone immediately. Online booking service is brought to you by lacartes.com. You can check your booking information at any time by logging into your

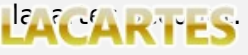

This is the email template for 'Email'.

Subject: Booking Details – Full Name, 14 February 2013, 12:30pm

> Display the full threads here.

If there are many messages then the email will be quite long.

### **Online Booking** Lacartes.com **Business Details Business Name** Street Address Town Postcode **Tel:** 07985584598 Web: http://www.lacartes.com/page-url Customer Details Full Name **Tel:** 07985584598 **Email:** dawson@lacartes.com Full Name submitted a booking request to Business Name Confirmed Status: Date: 14 February 2013 Time: 12:30pm John Smith Name: Guests: 4 (2 adults + 2 children) Tel: 07985584598 dawson@lacartes.com Email: Notes: Customer requests text is displayed here...

10 February 2013, 22:28pm

### Business Name confirmed this booking

Thanks for booking with us... please let us know if there is anything else you need!

11 February 2013, 12:50pm

-----

If you need to make any changes please contact the other party by phone immediately. Online booking service is brought to you by lacartes.com. You can check your booking information at any time by logging into your lacartes account.

## **Online Booking**

Lacartes.com

### Page 1 of 4

### **Business Details**

Business Name Street Address Town Postcode Tel: 07985584598 Web: http://www.lacartes.com/page-url

#### Customer Details Full Name

Tel: 07985584598 Email: dawson@lacartes.com The common header that is on every page.

| ? | Full Name s<br>Status:<br>Date: | submitted a booking request to Business Name<br>Confirmed<br>14 February 2013 | This is the<br>template for the<br>print page. |
|---|---------------------------------|-------------------------------------------------------------------------------|------------------------------------------------|
|   | Time:                           | 12:30pm                                                                       |                                                |
|   | Name:                           | John Smith                                                                    | It will print the                              |
|   | Guests:                         | 4 (2 adults + 2 children)                                                     | thread The                                     |
|   | Tel:                            | 07985584598                                                                   | original booking                               |
|   | Email:                          | dawson@lacartes.com                                                           | request will                                   |
|   | Notes:                          | Customer requests text is displayed here                                      | have grey                                      |
|   | 10 February                     | 2013, 22:28pm                                                                 | border.                                        |

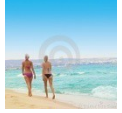

### **Business Name** confirmed this booking

Thanks for booking with us... please let us know if there is anything else you need! 11 February 2013, 12:50pm

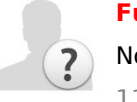

### **Full Name**

No problem... 11 February 2013, 17:50pm

If you need to make any changes please contact the other party by phone immediately. Online booking service was brought to you by lacartes.com. You can check your booking information at any time by logging into your lacartes account. Page 1 of 4 This is the footer at the end of each page (if the thread is long,

|                          | John Smith, 14 Febru | ary 2013, 12:30pm                        |            |                   |
|--------------------------|----------------------|------------------------------------------|------------|-------------------|
|                          | What would you like  | e to do?                                 |            |                   |
|                          |                      |                                          |            |                   |
| X Activities & Tours (0) | Email Frint          | Reschedule Booking                       |            |                   |
| ✓ Appointments (1)       | Date:                |                                          |            | Google            |
|                          | 2013-04-08           |                                          |            |                   |
|                          | Time:                |                                          |            |                   |
|                          | 09:00 💌              |                                          |            | <u>Kichmedia</u>  |
|                          |                      |                                          |            |                   |
|                          | Include a message    | (optional)                               |            |                   |
| Google                   | Enter mes            | AD63                                     | – User cli | ck on             |
| skyscraner               |                      | Suge                                     | 'Resche    | dule' and he will |
| $160 \times 600$         | T                    |                                          | see this   | form.             |
| <b>TEXT</b> ad           | Diagon colort au ar  |                                          |            |                   |
| unit                     | Please select an ac  |                                          | He can     | change the        |
| Grifte                   | Change               | Cancel                                   | date/tim   | ne and also       |
|                          |                      |                                          | include    | an optional       |
|                          | Full Name s          | submitted a booking request              | messag     | e.                |
|                          | Status:              | Confirmed                                |            |                   |
|                          | Date:                | 14 February 2013                         | User clie  | ck 'Confirm       |
|                          | Time:                | 12:30pm                                  | Change     | ' to submit the   |
|                          | Name:                | John Smith                               | changes    | s and trigger the |
|                          | Tel:                 | 07985584598                              | booking    | rescheduled       |
|                          | Email:               | dawson@lacartes.com                      | email      |                   |
|                          | Notes:               | Customer requests text is displayed here |            |                   |
|                          |                      |                                          | or 'Cano   | cel' to close the |
|                          | 10 February          | 2013, 22:28pm                            | form wi    | thout saving.     |
|                          |                      |                                          |            |                   |
|                          |                      |                                          |            |                   |

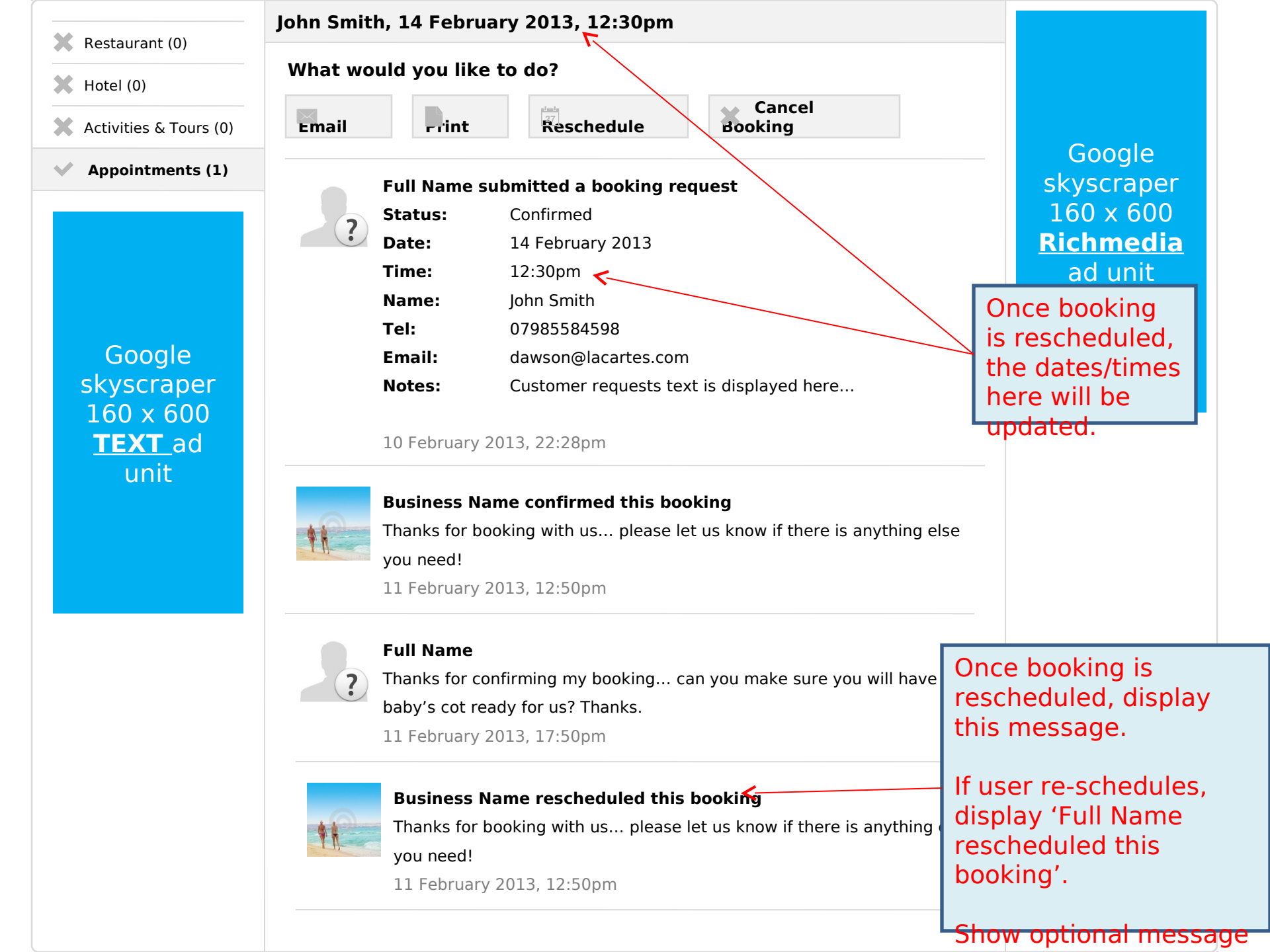

| 27 Bookings 🖓                                                                           | \$15                                                                                                    | 0 Upgrade to Premium Page                                                                                                    |
|-----------------------------------------------------------------------------------------|----------------------------------------------------------------------------------------------------|----------------------------------------------------------------------------------------------------|
| <ul><li>Restaurant (1)</li></ul>                                                        | Restaurant Bookings                                                                                                    | Setting<br>s                                                                                                    |
| <ul> <li>Hotel (0)</li> <li>Activities &amp; Tours</li> <li>Appointments (0)</li> </ul> | Status:       ON       Deactivate         Booking Email:                                                                                                    | On every bookings<br>page, user can click<br>on 'Settings' to<br>change the settings of<br>disable the booking.                                          |
|                                                                                         | Bookable Hours: to Save                                                                                                    | We will remove the pop-up.                                                                                                    |
| Google<br>skyscraper<br>160 x 600<br><b>TEXT</b> ad<br>unit                             | <ul> <li>What information will you receive?</li> <li>Customer contact information</li> <li>Desired date, time and group size</li> <li>Customer requirement</li> <li>All booking information will be sent to your booking email address. You cat access all booking details online at any time via your lacartes account.</li> <li>Booking Fee: £ 0.60 per person booked*</li> <li>*Booking fee is incurred upon the receipt of a new customer booking. It is refundable as the data you will receive with each booking cannot be retracted.</li> </ul> | An also<br>Price needs to be<br>based on business<br>location.<br>If location is not<br>available, use \$ as<br>default currency.<br>Currently the price |
|                                                                                         | Update<br>the texts<br>here.                                                                                                    | shown is based on<br>visitor IP. This is<br>incorrect.                                                                                                   |

The following slides illustrate the revamped user-side bookings page. It is virtually identical to the business side bookings page, except without the 'Settings' function.

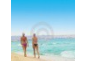

## Full Name (Personal Page Admin)

http://www.lacartes.com/page-url 🛛 🔶 Get your vanity URL

| Bookings 🗸                                                                                                    |                                                                                                    |                                                                                                    |
|----------------------------------------------------------------------------------------------------|----------------------------------------------------------------------------------------------------|----------------------------------------------------------------------------------------------------|
| ✓ Restaurant (2)                                                                                                    | Restaurant Bookings                                                                                                    |                                                                                                    |
| <ul> <li>Hotel (0)</li> <li>Activities &amp; Tours</li> <li>Appointments (0)</li> <li>Google<br/>skyscraper<br/>160 x 600<br/>TEXT_ad<br/>unit</li> </ul> | John Smith, 14 February 2013, 12:30pm<br>Business Name<br>Status: Being reviewed<br>Tel: 07985584598<br>Braail: dawson@lacartes.com<br>Up to 50 words from the comment is displayed here<br>Someone from Business Name will either confirm or decline your<br>booking. If you do not hear from them within 48 hours, please contact<br>Business Name directly | Google<br>skyscraper<br>160 x 600<br><b>Richmedia</b><br>ad unit                                                           |
|                                                                                                    | John Smith, 14 February 2013, 12:30pm<br>Business Name<br>Status: Confirmed<br>Tel: 07985584598<br>Email: dawson@lacartes.com<br>Up to 50 words from the comment is displayed here                                                                                                    | This section for<br><b>UNCONFIRMED</b><br>booking is the only<br>difference between<br>business user and<br>customer user. |

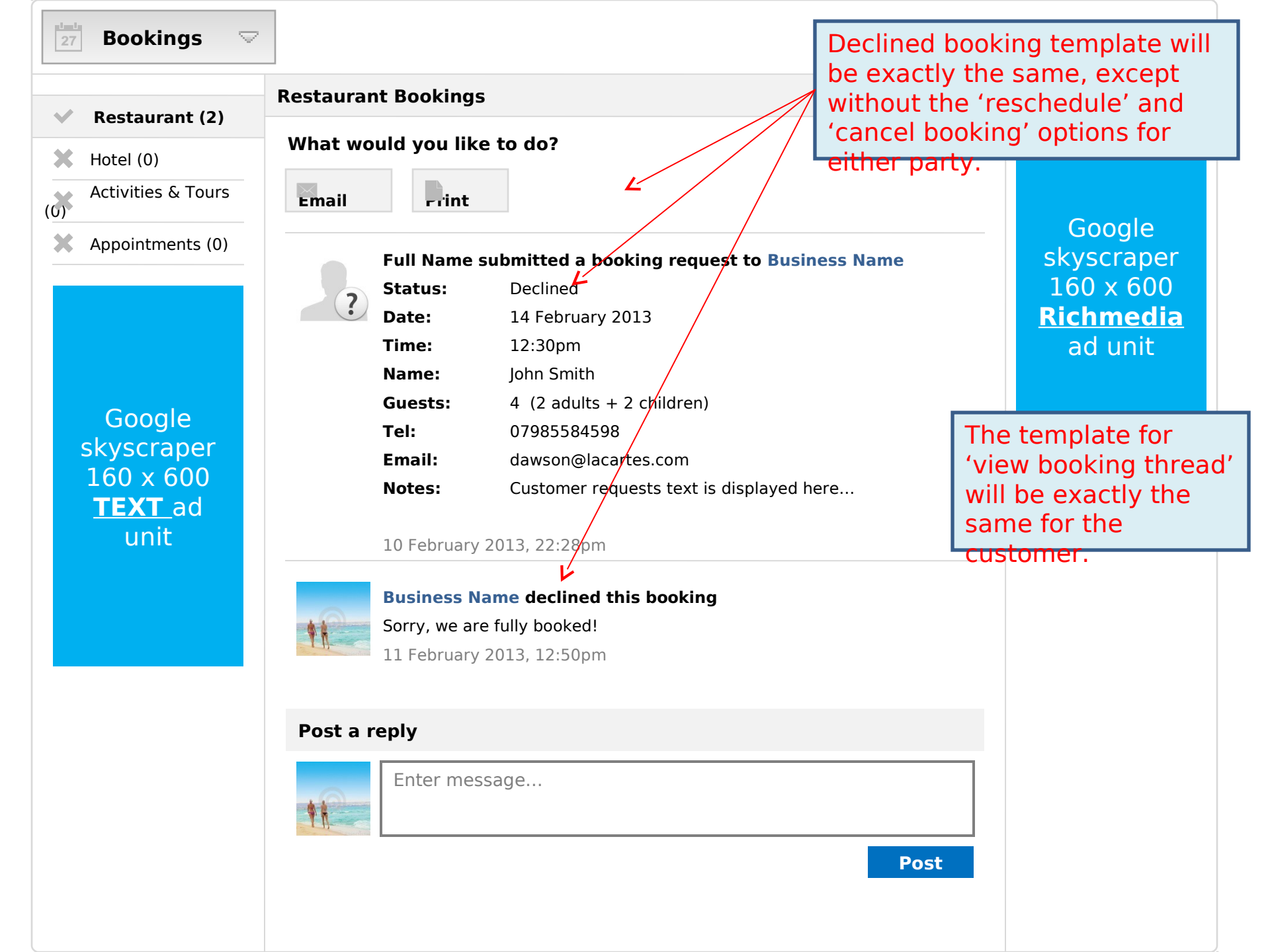

| Restaurant (2)    | Restauran  | t Bookings    |                                                        |       |                     |
|-------------------|------------|---------------|--------------------------------------------------------|-------|---------------------|
| otel (0)          | What wou   | uld you like  | e to do?                                               |       |                     |
| ctivities & Tours | Email      | Frint         | Reschedule Booking                                     |       |                     |
| nnointments (0)   |            |               |                                                        |       | Google              |
|                   |            | Full Name     | ubmitted a booking request to Business Name            |       | skyscraper          |
|                   | 2          | Status:       | Being reviewed                                         |       | 160 x 600           |
|                   |            | Date:         | 14 February 2013                                       |       | <u>Richmedia</u>    |
|                   |            | Time:         | 12:30pm                                                |       | ad unit             |
|                   |            | Name:         | John Smith                                             |       |                     |
| oogle             |            | Guests:       | 4 (2 adults + 2 children)                              |       |                     |
| skyscraper        |            | Tel:          | 07985584598                                            |       | The template for    |
| $3 \times 600$    |            | Email:        | dawson@lacartes.com                                    |       | 'view booking       |
| Lad               |            | Notes:        | Customer requests text is displayed here               |       | thread' will be the |
| unit              |            | Someone fro   | m Business Name will either confirm or decline your bo | okina | same for            |
|                   |            | If you do not | hear from them within 48 hours, please contact Busine  |       | customers, excep    |
|                   |            | Name direct   | v.                                                     |       | for 'under review'  |
|                   |            |               | , .                                                    |       | bookings, display   |
|                   |            | 10 February   | 2013, 22:28pm                                          |       | this message at     |
|                   |            | ,             |                                                        |       | the bottom of the   |
|                   | Post a re  | anly          |                                                        |       | first thread.       |
|                   | i ost a re | chià          |                                                        |       | When husiness       |
|                   |            | Enter mes     | sage                                                   |       | confirms/declines   |
|                   | **         |               |                                                        | [L    | the booking the     |
|                   | - L H      |               |                                                        |       | message will        |
|                   |            |               | Pos                                                    | st    | dicannoar           |

### Full Name/Business Name sent you a message regarding this booking

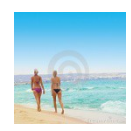

Full Name/Business Name wrote:

Hi, can you send me more details regarding the drinks available? Message text is displayed here...

Thanks!

### **Booking Details**

| Status: | Confirmed                                |
|---------|------------------------------------------|
| Date:   | 14 February 2013                         |
| Time:   | 12:30pm                                  |
| Name:   | John Smith                               |
| Guests: | 4 (2 adults + 2 children)                |
| Tel:    | 07985584598                              |
| Email:  | dawson@lacartes.com                      |
| Notes:  | Customer requests text is displayed here |
|         |                                          |

Business Details Business Name Street Address Town Postcode Tel: 07985584598 Web: http://www.lacartes.com/page-url Customer Details Full Name Tel: 07985584598 Email: dawson@lacartes.com

Simply reply to this email or log into your lacartes account to reply. For urgent matters, please contact the other party directly by phone. Online booking service is brought to you by lacartes.com. You can check your booking information at any time by logging into your lacartes account.

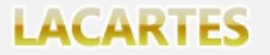

Subject: Full Name/Business Name sent you a message about this booking

> When users add a message to a booking thread, send this email notification to the other user.

Enable email piping so the recipient can reply directly and the reply will be parsed into the thread. Full Name/Business Name sent you a message regarding this booking

-----

Full Name/Business Name wrote:

Hi, can you send me more details regarding the drinks available? Message text is displayed here...

Thanks! **Booking Details** Confirmed Status: Date: 14 February 2013 **Time:** 12:30pm John Smith Name: Guests: 4 (2 adults + 2 children) 07985584598 Tel: **Email:** dawson@lacartes.com Customer requests text is displayed here... Notes: Business Details **Business Name** Street Address Town Postcode **Tel:** 07985584598 Web: http://www.lacartes.com/page-url Customer Details Full Name Tel: 07985584598 **Email:** dawson@lacartes.com \_\_\_\_\_

To reply, simply reply to this email or log into your lacartes account. For urgent matters, please contact the other party directly by phone. Online booking service is brought to you by lacartes.com. You can check your booking information at any time by logging into your lacartes account.